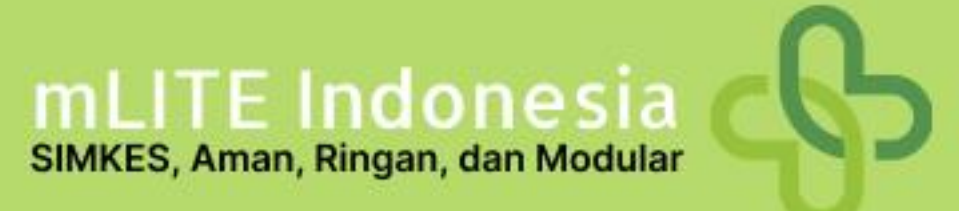

# PETUNJUK TEKNIS PENGGUNAAN mLITE Indonesia drg. Faisol Basoro

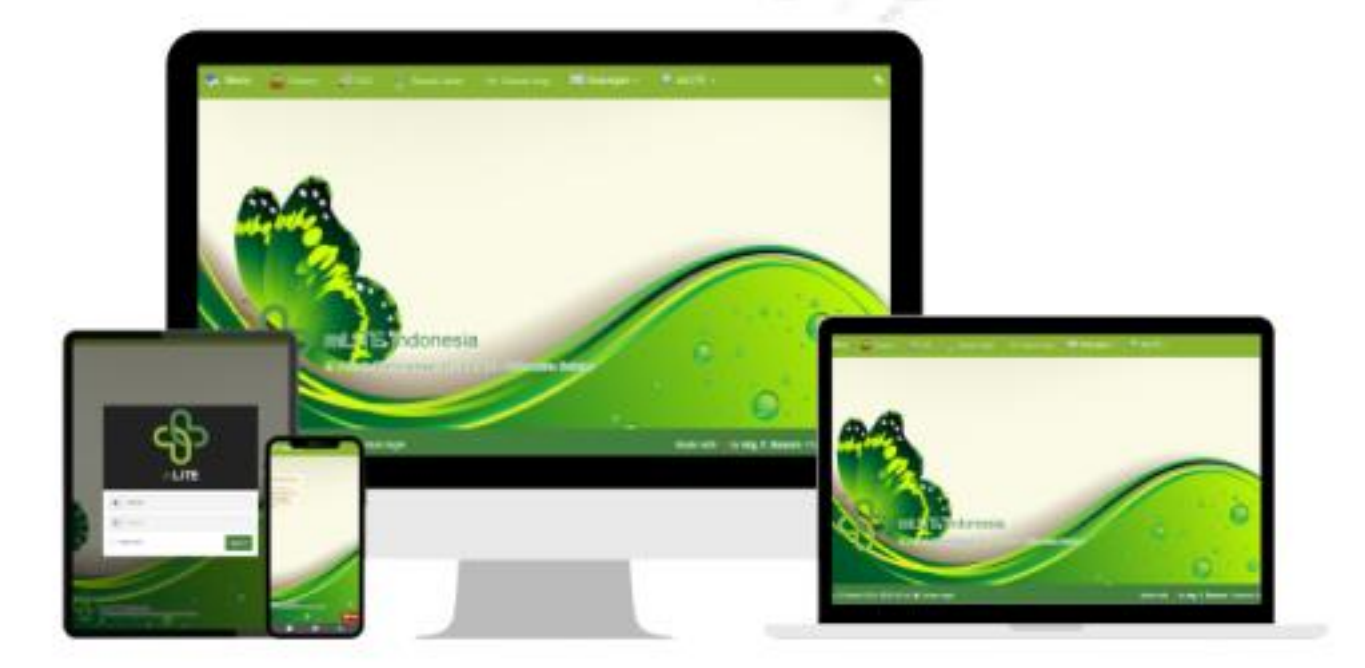

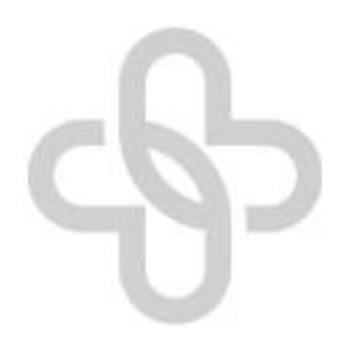

#### A. PEDAHULUAN

mLITE Indonesia merupakan aplikasi modular yang dikembangkan sesuai dengan kebutuhan Fasyankes seperti halnya Klinik atau Puskesmas, bisa juga untuk Rumah Sakit. mLITE memberikan solusi Sistem Informasi Kesehatan yang memerlukan penyelesaian cepat dan berkelanjutan. mLITE dibuat sebagai alternatif ringan dan modular untuk SIMKES agar bisa dijalankan via Mobile / Browser dan bersifat first (responsive).

mLITE dikembangkan dengan Framework sendiri dan sepenuhnya aman dengan berfokus pada kesederhanaan, sehingga programer pemula pun dapat membuat Modul-Modul sendiri dengan membaca dokumentasi pengembangan. Bahkan juga dapat mengganti tampilan pengguna (User Interface) sesuai keinginan. Silahkan gunakan sewajarnya dan tidak ada biaya dalam penggunaan aplikasi ini.

#### **INSTALASI mLITE**

1. Unduh aplikasi mLITE pada alamat : <u>https://mlite.id/</u> download file mLITE dengan klik "UNDUH GRATIS".

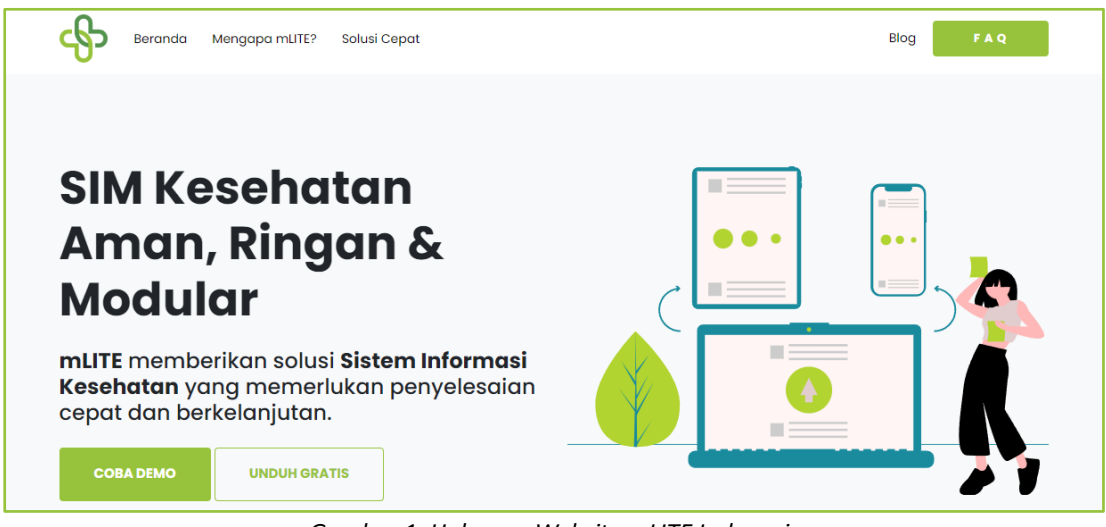

Gambar 1. Halaman Website mLITE Indonesia

2. Download aplikasi versi terbaru.

| Beranda Mengapa mLITE?     | Solusi Cepat |       |            | Blog FAQ |
|----------------------------|--------------|-------|------------|----------|
| Download A                 | plikasi      |       |            |          |
| Last releases (865 dov     | vnloads)     |       |            |          |
| Release                    | Size         | Count | Date       | Days     |
| Ataaka 4.0.4 Final Release | 14.196 KB    | 183   | 2024-02-10 | 26.4     |
| Ataaka 4.0.3 Final Release | 14.223 KB    | 195   | 2024-01-17 | 24.5     |
| Ataaka 4.0.2 Final Release | 15.117 KB    | 32    | 2024-01-15 | 2.1      |
| Ataaka 4.0.1 Final Release | 14.445 KB    | 150   | 2023-12-30 | 15.6     |
| Ataaka 4.0.0 Final Release | 26.335 KB    | 305   | 2023-12-14 | 15.8     |
|                            |              |       |            |          |

Gambar 2. Halaman Download Aplikasi

3. Ekstrak semua file dari paket terkompresi dan kemudian transfer ke direktori lokal atau server. Biasanya, file diunggah ke www, htdocs atau public\_html. Menyesuaikan dengan server pengguna. Buat folder tmp/ dan admin/tmp jika linux atau mac. Beberapa server mungkin memerlukan izin tambahan chmod 777 untuk direktori dan file tersebut.

| Na      | me                | ^           | Date modified    |            | Туре            | S           | ize    |     |      |
|---------|-------------------|-------------|------------------|------------|-----------------|-------------|--------|-----|------|
|         | admin 🥿           |             | 2/0/2024 0-26 AM | л          | File folder     |             |        |     |      |
|         | assets            | Name        |                  | Date mod   | ified           | Туре        | S      | ize |      |
|         | plugins           | 📩 tmp       |                  | 3/8/2024 9 | 36 AM           | File folder |        |     |      |
|         | systems           | .htaccess   |                  | 2/10/2024  | 11:23 PM        | HTACCESS    | File   |     | 1 KB |
|         | themes            | 💌 index.php |                  | 2/10/2024  | 11:23 PM        | PHP Sourc   | e File |     | 2 KB |
|         | tmp               |             | 3/8/2024 9:35 AN | 1          | File folder     |             |        |     |      |
| 0       | composer.json     |             | 2/10/2024 11:23  | PM         | JSON Source     | File        | 1 KB   |     |      |
|         | composer.lock     |             | 2/10/2024 11:23  | PM         | LOCK File       |             | 29 KB  |     |      |
| -       | config.php        |             | 2/10/2024 11:23  | PM         | PHP Source F    | ile         | 1 KB   |     |      |
| <b></b> | favicon.png       |             | 2/10/2024 11:23  | PM         | PNG File        |             | 8 KB   |     |      |
| *       | index.php         |             | 2/10/2024 11:23  | PM         | PHP Source F    | ile         | 1 KB   |     |      |
|         | LICENSE           |             | 2/10/2024 11:23  | PM         | File            |             | 35 KB  |     |      |
| 0       | manifest.json     |             | 2/10/2024 11:23  | PM         | JSON Source     | File        | 1 KB   |     |      |
| 8       | mlite_db.sql      |             | 2/10/2024 11:23  | PM         | SQL Source Fi   | le          | 208 KB |     |      |
| 8       | mlite_only.sql    |             | 2/10/2024 11:23  | PM         | SQL Source Fi   | le          | 29 KB  |     |      |
| ¥       | README.md         |             | 2/10/2024 11:23  | PM         | Markdown So     | urce        | 4 KB   |     |      |
| 8       | service-worker.js |             | 2/10/2024 11:23  | PM         | JavaScript File | 2           | 1 KB   |     |      |

Gambar 3. Ekstrak File

4. Edit file config.php dan arahkan sesuai dengan nama database.

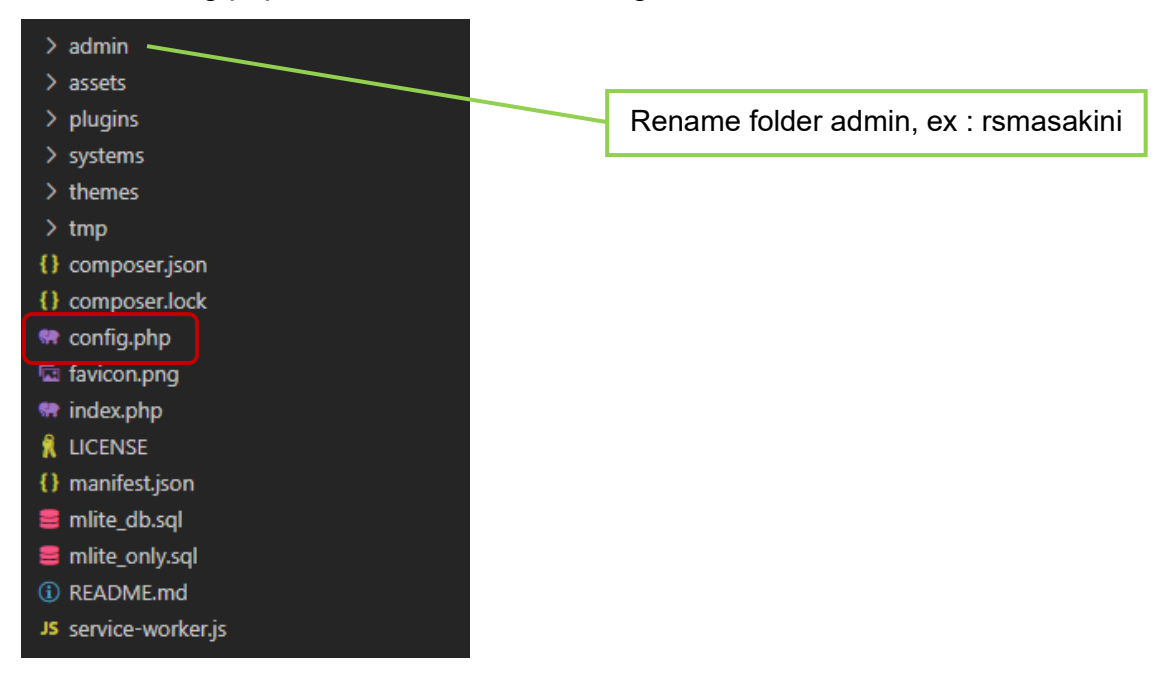

 Sesuaikan host dan nama database edit config.php dengan notepad++ atau editor yang lainnya kemudian save.

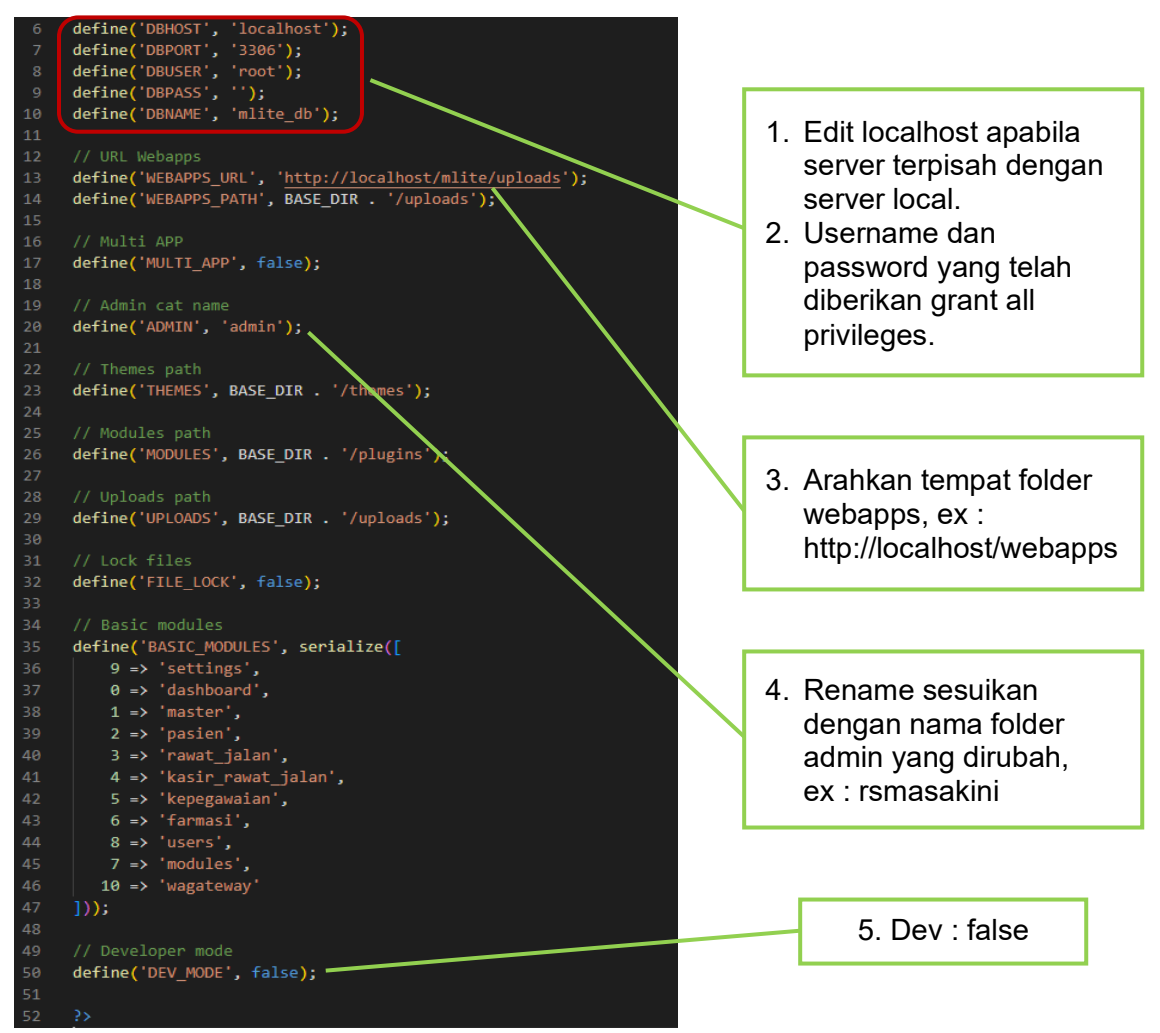

Gambar 4. Edit File config.php

 Buka Aplikasi mLITE dengan menggunakan browser, ketik: <u>https://localhost/mlite</u> lalu login dengan user admin dan password admin. Password harus diubah segera setelah login untuk alasan keamanan. Juga dapat mengganti nama direktori dengan panel administrasi. (Anda perlu mengubahnya pada config.php).

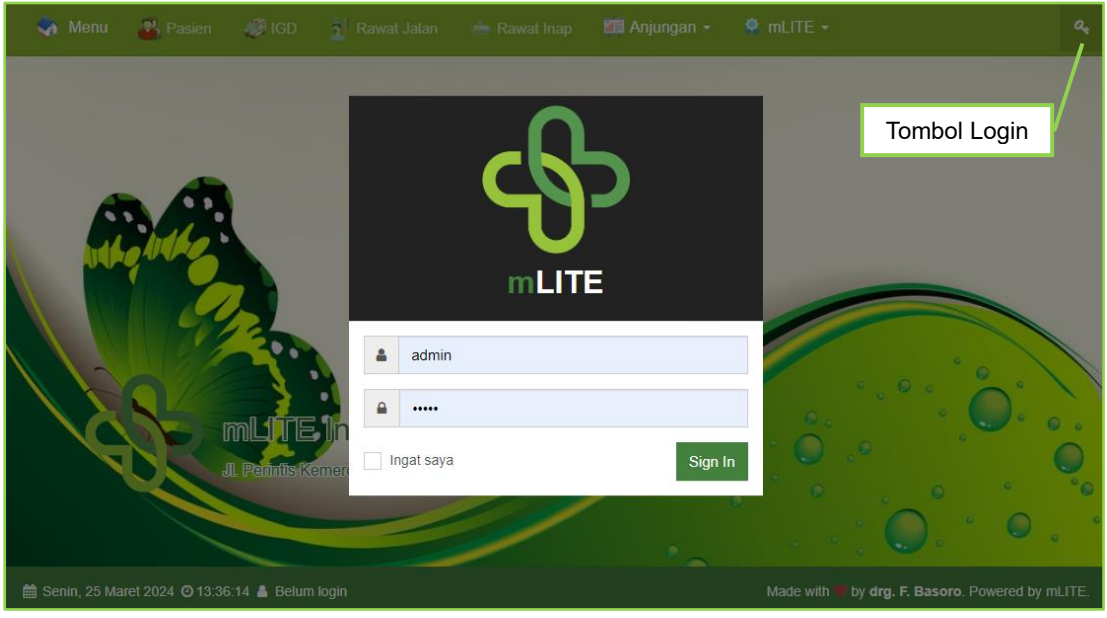

Gambar 5. Halaman Login

7. Merubah user admin dan password admin setelah login pertama kali pada modul "Profil" dan pilih "Ganti Password" atau pada modul "Pengguna" dan pilih "Data Pengguna" lalu klik tombol Edit pada pengguna admin. Kemudian klik tombol ubah dan masukkan password yang baru, lalu klik Simpan. Setelah disimpan, logout dan login kembali dengan password yang baru.

|                 | 🦣 Menu | 🐣 Pasien       | <i> i</i> gd | 🕺 Rawat Jalan  | 📥 Rawat Inap | 📧 Anjungan 🗸 | 🙎 mlite 🕶 |        |                |   |
|-----------------|--------|----------------|--------------|----------------|--------------|--------------|-----------|--------|----------------|---|
|                 | Penggi | una            |              |                |              |              |           |        |                |   |
|                 |        |                |              | <b>&amp;</b> + |              |              |           |        |                |   |
|                 | Data   | a Pengguna     |              | Tambah Ba      | ru           |              |           |        |                |   |
| Pengguna        |        |                |              |                |              |              |           |        | Help ?         | ) |
| Kelola Pengguna |        |                |              |                |              |              |           |        |                |   |
| Total: 2        |        |                |              |                |              |              |           | Search |                |   |
| Nama Pengguna   | J† Nar | ma Lengkap     |              | ↓† Email       | ↓† Role ↓    | Capability   | ↓↑ Access | J1     | Aksi           |   |
| admin           | Adn    | ninistrator    |              | info@mlite.id  | admin        |              | all       | (      | 🖋 Edit 🗎 Hapus |   |
| DR001           | dr. A  | Ataaka Muhamma | d            | info@mlite.id  | admin        | UMU          | all       |        | 🖋 Edit 🗎 Hapus |   |

Gambar 6. Ganti Password Admin

8. User dapat menyesuaikan nama pengguna yang akan dijadikan administrator beserta kelengkapan data profile administrator pada Modul "Pengguna" dan pilih "Data Pengguna" klik tombol Edit.

| Pengguna                                                                 |                                               |
|--------------------------------------------------------------------------|-----------------------------------------------|
| Sunting pengguna Pengguna                                                | Pilih pengguna sebagai<br>Administrator Utama |
| dr. Ataaka Muhammad - DR001                                              |                                               |
| Nama lengkap                                                             |                                               |
| Administrator                                                            |                                               |
| Foto Deskripsi Admin ganteng baik hati, suka menabung dan tidak sombong. |                                               |

Gambar 7. Halaman Profile Administrator

9. Ubah nama Instansi atau Rumah Sakit pada modul "Pengaturan" dan pilih "Pengaturan Umum" dengan cara berikut :

| Pengaturan            |                           |                          | ×              | đ |
|-----------------------|---------------------------|--------------------------|----------------|---|
| مع<br>Pengaturan      |                           |                          |                |   |
| 🔷 Menu 🥵 Pasien 🥔 IGD | 🖞 Rawat Jalan 🛛 📥 Rawat 🛛 | Inap 🛛 🌆 Anjungan 👻 🔍 ml | цте <b>- с</b> | ט |
| Pengaturan            |                           |                          | Help 🕐         | ) |
| ₽ <sup>C</sup>        | &                         | æ                        |                |   |
| Pengaturan Umum       | Tema Publik               | Pembaruan Sistem         |                |   |

Gambar 8. Menu Ubah Nama Aplikasi

10. Halaman edit profile Rumah Sakit/Klinik beserta logo aplikasi.

| 🧄 Menu 🔹 Pasien 🛷 IGD 🕺 Rawat Jalan 🐚 Rawat Inap 📧               | 🖀 Anjungan - 🛛 🤵 mLITE - | ٥                                                                                                    |
|------------------------------------------------------------------|--------------------------|----------------------------------------------------------------------------------------------------|
| Pengaturan                                                       |                          | Help 🕐                                                                                                    |
|                                                                  |                          |                                                                                                    |
| Umum                                                             |                          | Status Aplikasi                                                                                                    |
| Logo                                                             |                          |                                                                                                    |
| -{}-                                                             |                          | $\bigcirc$                                                                                                    |
| Nama Instansi                                                    |                          |                                                                                                    |
| mLITE Indonesia                                                  |                          | Tidak Terdaftar                                                                                                    |
| Alamat                                                           |                          | http://localhost                                                                                                    |
| Jl. Perintis Kemerdekaan 45                                      |                          | Upgrade                                                                                                    |
| Kota/Kabupaten                                                   |                          | Informasi tentang status aplikasi digunakan untuk kebutuhan pendataan pengguna mLITE. Licensi yang dianut di perangkat |
| Barabai                                                          |                          | lunak tetap mengacu ke Aladdin Free Public License. Tidak ada biaya yang dikenakan atas penggunaan aplikasi ini.       |
| Propinsi                                                         |                          |                                                                                                    |
| Kalimantan Selatan                                               |                          | Informasi Sistem                                                                                                    |
| Nomor Telepon                                                    |                          | Versi 2023-01-01 00:00:01                                                                                              |
| 0812345678                                                       |                          | Status Tidak Terdaftar (Sunting)                                                                                       |
| E-Mail                                                           |                          | Versi PHP 7.4.30                                                                                                    |
| info@mlite.id                                                    |                          | Versi MySQL 10.4.25-MariaDB                                                                                            |
| 🚔 Jum'at, 08 Maret 2024 🧿 10:56:38 👗 Login sebagai Administrator |                          | Made with by drg. F. Basoro. Powered by mLITE.                                                                         |

Gambar 9. Halaman Edit Profile Aplikasi

11. Mendaftarkan aplikasi untuk mendapatkan lisensi gratis dan auto update aman. Klik "kode validasi Pendaftaran" kemudian masukkan Alamat Email (email yang dimasukkan harus sama dengan email yang ada pada pengaturan umum).

|                                                                                                    | Status Aplikasi                                                                                      |                                                                                                    |                                                                      |
|----------------------------------------------------------------------------------------------------|----------------------------------------------------------------------------------------------------|----------------------------------------------------------------------------------------------------|----------------------------------------------------------------------|
|                                                                                                    |                                                                                                    | $\odot$                                                                                                    |                                                                      |
|                                                                                                    | Tida                                                                                                 | ak Terdaftar                                                                                                    |                                                                      |
|                                                                                                    |                                                                                                    | http://ocalhost<br>Upgrade                                                                                                    |                                                                      |
|                                                                                                    | Informasi tentang status aplikasi dig<br>Licensi yang dianut di perangkat luna<br>ada biaya yang dik | unakan untuk kebutuhan pendataan pengguna mLITE.<br>ak tetap mengacu ke Aladdin Free Public License. Tidak<br>tenakan atas penggunaan aplikasi ini. |                                                                      |
| Status                                                                                                    | ×                                                                                                    |                                                                                                    |                                                                      |
| Sebagai pengembang, saya ingin menget<br>jika tidak berkeberatan, anda bisa mengak                                                     | ahui jumlah pengguna mLITE. Untuk itu,<br>tifkan kode validasi penggunaan.                           | Pengaturan                                                                                                    |                                                                      |
| Anda belum terdaftar dan belum tervalidas<br>Apabila anda ingin mendapatkan lavakan<br>(update), mintalal kode validasi Pendaft        | i dalam Daftar Pengguna Aplikasi mLITE.<br>jeknis dan bantuan saat ada perubahan<br>aran.            | Validasi Status Aplikasi                                                                                                    |                                                                      |
| Untuk mengaktifkan kode validasi pendaft<br>pendaftaran dalam isian dibawah. Anda bi<br>pada email konfirmasi <b>permintaan kode v</b> | aran, silahkan ketik kode validasi<br>sa melihat kode validasi pendaftaran<br>r <b>alidasi</b> .     | Validasi status aplikasi digunakan untuk kebutuhan pen<br>yang dianut di perangkat lunak tetap mengacu ke Alado                                     | dataan pengguna mLITE. Licensi<br>lin Free Public License. Tidak ada |
| Kode validasi pendataan ini juga bisa digu<br>mengakses layanan Whatsapp Gateway.                                                      | nakan sebagai API KEY untuk                                                                          | biaya yang dikenakan atas penggunaan aplikasi ini. Jiki<br>didata, abaikan saja permintaan ini.                                                     | a anda tidak menginginkan untuk                                      |
| Kode validasi                                                                                                    |                                                                                                    |                                                                                                    |                                                                      |
|                                                                                                    | Batal Upgrade                                                                                        | REQUEST                                                                                                    |                                                                      |

Gambar 10. Mendaftarkan Aplikasi Lisensi Free dan Update

12. Cek kode validasi yang dikirimkan melalui email request :

|    | Kode validasi KhanzaLITE 🔉 Inbox 🗙                                                                                                    | Status ×                                                                                                    |
|----|----------------------------------------------------------------------------------------------------|----------------------------------------------------------------------------------------------------|
| •• | no-reply@basoro.org<br>to me ≁                                                                                                    | Sebagai pengembang, saya ingin mengetahui jumlah pengguna Khanza LITE. Untuk<br>itu, jika tidak berkeberatan, anda bisa mengaktifkan kode validasi penggunaan.<br>Anda belum terdaftar dan belum tervalidasi dalam Daftar Pengguna Aplikasi Khanza  |
|    | XA Indonesian ▼ > English ▼ Translate message                                                                                                    | Lite. Apabila anda ingin mendapatkan layakan teknis dan bantuan saat ada perubahan<br>(update), mintalah kode validasi Pendaftaran.                                                                                                    |
|    | KhanzaLITE                                                                                                    | Untuk mengaktifkan kode validasi pendaftaran, silahkan ketik kode validasi<br>pendaftaran dalam isian dibawah. Anda bisa melihat kode validasi pendaftaran pada<br>email konfirmasi permintaan kode validasi.                                       |
|    | Terima kasih telah mendaftar di KhanzaLITE. Untuk mencegah penyalahgunaan, kami perlu n<br>memverifikasi. Kode verifikasi berlaku selama 1 hari, harap selesaikan status validasi.secepat | 13df36ca90b4ed38e46ae4e61ea7ec60                                                                                                    |
|    | 13df36ca90b4ed38e46ae4e61ea7ec60                                                                                                    | Batal Upgrade                                                                                                    |
|    |                                                                                                    | Status Aplikasi                                                                                                    |
|    | Email ini secara otomatis dikirim oleh sistem, mohon jangan dibalas secara langsung (reply).                                                                                              |                                                                                                    |
|    | Jika Anda memiliki pertanyaan, silakan hubungi kami melalui informasi kontak di situs.                                                                                                    |                                                                                                    |
|    |                                                                                                    | Terdaftar                                                                                                    |
|    |                                                                                                    | http://focalhost<br>Downgrade                                                                                                    |
|    | Reply Forward                                                                                                    | Informasi tentang status aplikasi digunakan untuk kebutuhan pendataan pengguna Khanza Lite. Licensi yang dianut di<br>perangkat lunak tetap mengacu ke Aladdin Free Public License. Tidak ada biaya yang dikenakan atas penggunaan<br>aplikasi ini. |

Gambar 11. Kode Validasi

13. Mengaktifkan modul-modul mLITE sesuai kebutuhan, dengan cara klik "Aktifkan" pada tab Tidak Aktif.

| Modul-M | odul                                                                 |           |             |                    | ×           |
|---------|----------------------------------------------------------------------|-----------|-------------|--------------------|-------------|
| Γ       | ah dilemukan lagi *                                                  |           |             |                    |             |
|         | Aodul-Modul                                                          |           |             |                    |             |
| Kelola  |                                                                      |           |             | Aktif              | Tidak Aktif |
| Modu    | e                                                                    | Versi     | Status      |                    | Aksi        |
|         | AFM<br>Katalog API AFM mLITE                                         | 1.0       | Lawas       | Q Detil 🗸 Aktifkan | 會 Hapus     |
| C       | iCare<br>Modul iCare BPJS                                            | 1.0       | Lawas       | Q Detil 🗸 Aktifkan | 窗 Hapus     |
| ¢       | Inventaris<br>Modul inventaris, pemeliharana dan perbaikan untuk mLI | 1.0       | Lawas       | Q Detil 🗸 Aktifkan | 窗 Hapus     |
|         | JKN Mobile FKTP<br>Modul JKN Mobile API untuk FKTP                   | Klik Akti | ifkan Modul | Q Detil 🗸 Aktifkan | 會 Hapus     |
|         | Bridging PCare<br>Modul pcare api untuk mLITE                        | 1.0       | Lawas       | Q Detil 🗸 Aktifkan | 窗 Hapus     |

Gambar 12. Modul-Modul

14. Modul Pengguna digunakan untuk memberikan hak akses per user.

| Pengguna                     | Pengguna      |                         |  |  |
|------------------------------|---------------|-------------------------|--|--|
| ah ditemukan lagi * Pengguna | Data Pengguna | <b>L</b><br>Tambah Baru |  |  |

Gambar 13. Modul Pengguna

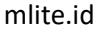

#### Pengguna

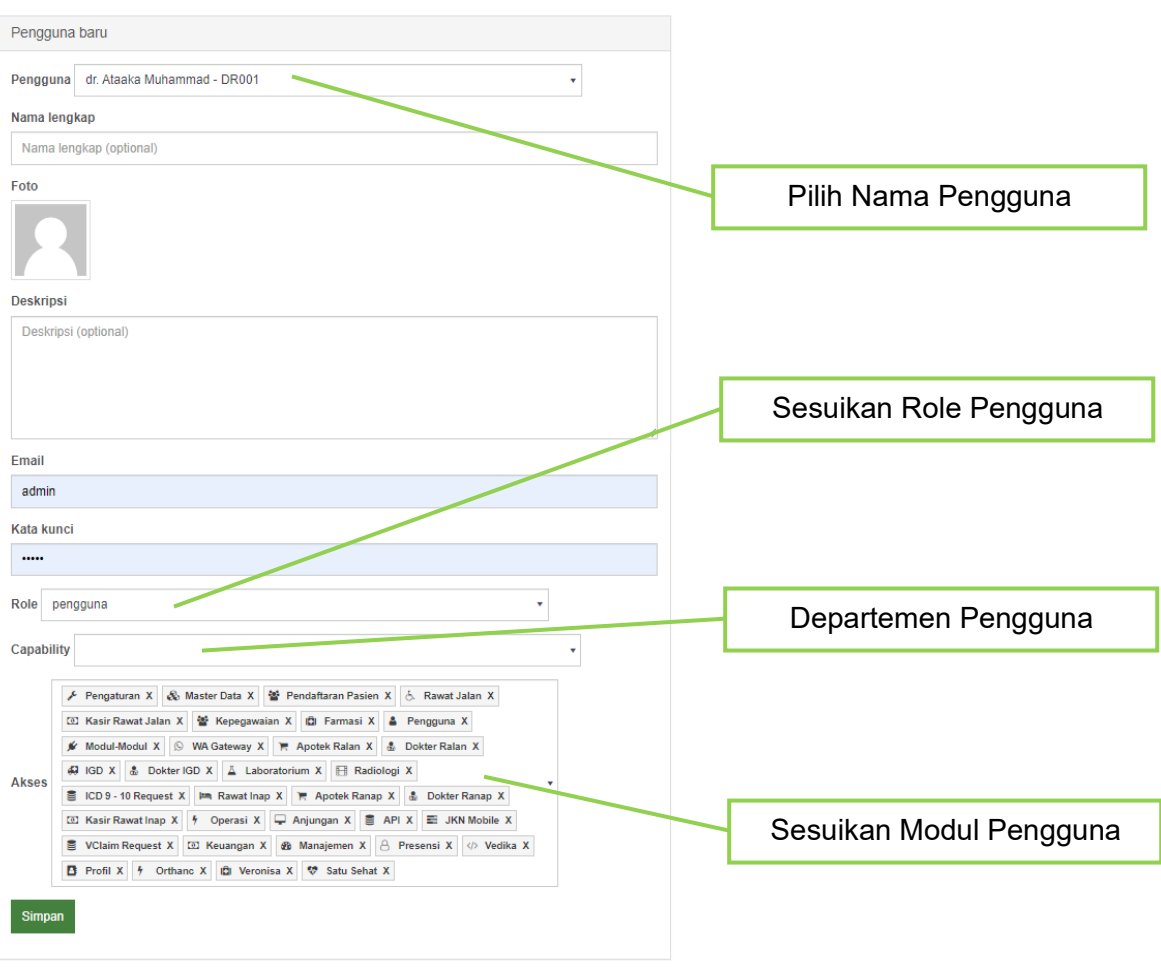

Gambar 14. Halaman Tambah Data Pengguna

#### B. MODUL MASTER DATA

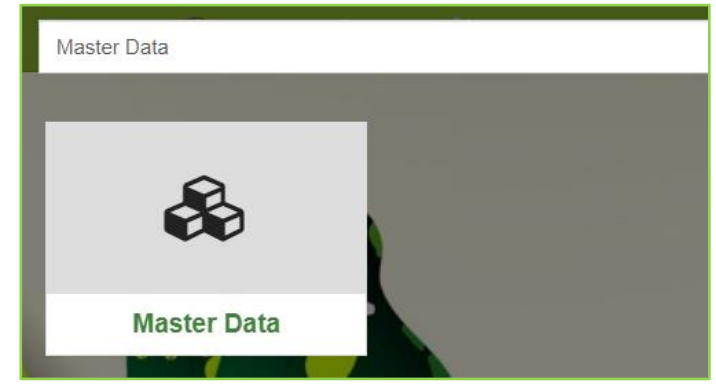

Gambar 15. Modul Master Data

Pada modul master data, klik "Buka Form" untuk menambahkan dan menghapus data yang ada. Untuk mengedit data table, klik dahulu baris yang akan diubah, kemudian sesuaikan isi pada kolom. Kemudian klik simpan.

mlite.id

## 1. Master Data Dokter

| Master Data   |                                |              |         |           | Help 🕐 |
|---------------|--------------------------------|--------------|---------|-----------|--------|
| Kelola Dokter |                                |              |         |           |        |
| Buka Form     |                                |              |         | Pencarian | Q      |
| Kode Dokter   | Nama Dokter                    | Spesialis    | Alamat  | Nomor SIP |        |
| DR003         | dr. Sinuba - POLI SARAF        | Dokter Saraf | Barabai | -         |        |
| DR002         | dr. Siti Nur Bayah - POLI MATA | Dokter Mata  | llung   | -         |        |
| DR001         | dr. Ataaka Muhammad - UMUM     | Dokter Umum  | Barabai | -         |        |

Gambar 16. Master Data Dokter

# 2. Master Data Petugas

| Master Data    |                     |         |           | Help 🕐 |
|----------------|---------------------|---------|-----------|--------|
| Kelola Petugas |                     |         |           |        |
| Buka Form      |                     |         | Pencarian | Q      |
| Kode Petugas   | Nama Petugas        | Jabatan | Alamat    |        |
| TES01          | Sinuba              | -       | llung     |        |
| DR001          | dr. Ataaka Muhammad | -       | -         |        |

Gambar 17. Master Data Petugas

# 3. Master Data Poliklinik

| ſ | Master Data       |                 |            | Help 🕐          |
|---|-------------------|-----------------|------------|-----------------|
|   | Kelola Poliklinik |                 |            |                 |
|   | Buka Form         |                 |            | Pencarian Q     |
|   | Kode Poliklinik   | Nama Poliklinik | Registrasi | Registrasi Lama |
|   | UMU               | Umum            | 0          | 0               |
|   | U0003             | POLI BEDAH      | 50000      | 200000          |
|   | U0002             | POLI SARAF      | 35000      | 150000          |
|   | U0001             | POLI MATA       | 25000      | 125000          |
|   | IGDK              | IGD             | 0          | 0               |
|   | ICUM              | ICU             | 0          | 0               |

Gambar 18. Master Data Poliklinik

# 4. Master Data Bangsal

| Master Data    |                | Help 🕐      |
|----------------|----------------|-------------|
| Kelola Bangsal |                |             |
| Buka Form      |                | Pencarian Q |
| Kode Bangsal   | Nama Bangsal   |             |
| MEL            | Melati         |             |
| GF             | Gudang Farmasi |             |
| APT            | Apotek         |             |
| ANG            | Anggrek        |             |
|                |                |             |
|                |                |             |

Gambar 19. Master Data Bangsal

mlite.id

# 5. Master Data Kamar

| Master Data  |              |             |        |           | Help ? |
|--------------|--------------|-------------|--------|-----------|--------|
| Kelola Kamar |              |             |        |           |        |
| Buka Form    |              |             |        | Pencarian | Q      |
| Kode Kamar   | Nama Bangsal | Tarif Kamar | Status | Kelas     |        |
| ANG03        | Anggrek      | 150000      | 1      | Kelas 1   |        |
| ANG02        | Anggrek      | 100000      | 1      | Kelas 1   |        |
| ANG01        | Anggrek      | 100000      | 1      | Kelas 1   |        |

Gambar 20. Master Data Kamar

## 6. Master Data Perawatan Rawat Jalan

| Master Data              |                   |              |               | Help 🕐      |
|--------------------------|-------------------|--------------|---------------|-------------|
| Kelola Jenis Perawatan I | Ralan             |              |               |             |
| Buka Form                |                   |              |               | Pencarian Q |
| Kode Perawatan           | Nama Perawatan    | Tarif Dokter | Tarif Perawat | Total       |
| RJ002                    | Pemeriksaan Rutin | 0            | 0             | 0           |
| RJ001                    | Pemeriksaan rutin | 50000        | 0             | 50000       |

Gambar 21. Master Data Perawatan Rawat Jalan

# 7. Master Data Perawatan Rawat Inap

| I | Vaster Data                 |                |              |               |           | Help 🕐 |
|---|-----------------------------|----------------|--------------|---------------|-----------|--------|
|   | Kelola Jenis Perawatan Inap |                |              |               |           |        |
|   | Buka Form                   |                |              |               | Pencarian | Q      |
|   | Kode Perawatan              | Nama Perawatan | Tarif Dokter | Tarif Perawat | Total     |        |
|   | RI002                       | Periksa        | 0            | 0             | 0         |        |
|   | RI001                       | Pasang Infus   | 0            | 25000         | 25000     |        |

Gambar 22. Master Data Perawatan Rawat Inap

#### 8. Master Data Perawatan Laboratorium

| Master Data                         |                   |        |           | Help 🕐 |
|-------------------------------------|-------------------|--------|-----------|--------|
| Kelola Jenis Perawatan Laboratorium |                   |        |           |        |
| Buka Form                           |                   |        | Pencarian | Q      |
| Kode Perawatan                      | Nama Perawatan    | Tarif  | Template  |        |
| LAB002                              | Pemeriksaan Darah | 150000 | Manage    |        |
| LAB001                              | Pemeriksaan Darah | 100000 | Manage    |        |

Gambar 23. Master Data Laboratorium

Tombol "Manage" pada perawatan laboratorium digunakan untuk menambahkan template laboratorium.

| Nama Pemeriksaar 🕇 Add 🕨 |        | Satuan | Aksi     |
|--------------------------|--------|--------|----------|
| Leukosit                 |        | LK     | 💼 Del    |
| Hemoglobin               |        | HB     | 💼 Del    |
| Template Laboratorium    | 4      |        | × Tutup  |
|                          |        |        |          |
| Kode                     | LAB001 |        |          |
| Pemeriksaan              |        |        |          |
| Satuan                   |        |        |          |
| N. Rujukan. LD           |        |        |          |
| N. Rujukan LA            |        |        |          |
| N. Rujukan PD            |        |        |          |
| N. Rujukan PA            |        |        |          |
| No. Urut                 |        |        |          |
|                          |        |        | 🖺 Simpan |

Gambar 24. Halaman Tambah Template Laboratorium

# 9. Master Data Perawatan Radiologi

| /laster Data                     |                |           | Help 🕐 |
|----------------------------------|----------------|-----------|--------|
| Kelola Jenis Perawatan Radiologi |                |           |        |
| Buka Form                        |                | Pencarian | Q      |
| Kode Perawatan                   | Nama Perawatan | Tarif     |        |
| RAD001                           | Thorax         | 150000    |        |

Gambar 25. Master Data Perawatan Radiologi

#### 10. Master Data Bahasa

| Master Data   |             | Help        | ? |
|---------------|-------------|-------------|---|
| Kelola Bahasa |             |             |   |
| Buka Form     |             | Pencarian Q |   |
| ID Bahasa     | Nama Bahasa |             |   |
| 2             | Indonesia   |             |   |
| 1             | -           |             |   |

Gambar 26. Master Data Bahasa

#### 11. Master Data Cacat Fisik

| Master Data  |            | Help        | ? |
|--------------|------------|-------------|---|
| Kelola Cacat |            |             |   |
| Buka Form    |            | Pencarian Q |   |
| ID Cacat     | Nama Cacat |             |   |
| 1            | -          |             |   |

Gambar 27. Master Data Cacat Fisik

mlite.id

# 12. Master Data Suku Bangsa

| Master Data |           | Help 🕐      |
|-------------|-----------|-------------|
| Kelola Suku |           |             |
| Buka Form   |           | Pencarian Q |
| ID Suku     | Nama Suku |             |
| 3           | Sunda     |             |
| 2           | Dayak     |             |
| 1           | Jawa      |             |

Gambar 28. Master Data Suku Bangsa

#### 13. Master Data Perusahaan Pasien

| Master     | r Data            |                                              |         |                | Help 🕐 |
|------------|-------------------|----------------------------------------------|---------|----------------|--------|
| Kelola Per | Kelola Perusahaan |                                              |         |                |        |
| Buka Forr  | Buka Form         |                                              |         | Pencarian      | Q      |
| Kode       | Nama Perusahaan   | Alamat                                       | Kota    | No. Telp       |        |
| PLN        | PT. PLN           | Jalan Abdul Muis Redhani No.62 Barabai 71351 | Barabai | 0821-2223-3117 |        |
| -          | -                 |                                              |         | 0              |        |

Gambar 29. Master Data Perusahaan Pasien

# 14. Master Data Penanggung Jawab

| ſ | Master Da      | ata            |            |        |          |           | Help 🕐 |
|---|----------------|----------------|------------|--------|----------|-----------|--------|
|   | Kelola Penangg | ung Jawab      |            |        |          |           |        |
|   | Buka Form      |                |            |        |          | Pencarian | Q      |
|   | Kode           | Nama           | Perusahaan | Alamat | No. Telp | Attn      | Status |
|   | UMU            | Umum           | -          | -      | 0        | 0         | Aktif  |
|   | BPJ            | BPJS Kesehatan |            | -      | 0        | 0         | Aktif  |
|   | -              | -              | -          |        | 0        | 0         | Aktif  |

Gambar 30. Master Data Penanggung Jawab

# 15. Master Data Golongan Barang

| Master Data     |           | Help 🕐      |
|-----------------|-----------|-------------|
| Kelola Golongan |           |             |
| Buka Form       |           | Pencarian Q |
| Kode            | Nama      |             |
| G01             | Narkotika |             |

Gambar 31. Master Data Golongan Barang

mlite.id

# 16. Master Data Industri Farmasi

| /laster Da         | ta          |        |      |           | Help ? |
|--------------------|-------------|--------|------|-----------|--------|
| Kelola Industri Fa | armasi      |        |      |           |        |
| Buka Form          |             |        |      | Pencarian | Q      |
| Kode               | Nama        | Alamat | Kota | No. Telp  |        |
| 1                  | Kimia Farma |        | -    | -         |        |
| -                  | -           | -      | -    | 0         |        |

Gambar 32. Master Data Industri Farmasi

#### 17. Master Data Jenis Barang

| I | Vaster Data  |         |            |           | Help 🕐 |
|---|--------------|---------|------------|-----------|--------|
|   | Kelola Jenis |         |            |           |        |
|   | Buka Form    |         |            | Pencarian | Q      |
|   | Kode         | Nama    | Keterangan |           |        |
|   | J01          | Inhaler |            |           |        |

Gambar 33. Master Data Jenis Barang

# 18. Master Data Kategori Barang

| 1 | Master Data     |                |           | Help 🕐 |
|---|-----------------|----------------|-----------|--------|
|   | Kelola Kategori |                |           |        |
|   | Buka Form       |                | Pencarian | Q      |
|   | Kode            | Nama           |           |        |
|   | 2               | Alat Kesehatan |           |        |
|   | 1               | Obat-Obatan    |           |        |

Gambar 34. Master Data Kategori Barang

# 19. Master Data Kategori Penyakit

| Master Data     |                | Help 🕐      |
|-----------------|----------------|-------------|
| Kelola Kategori |                |             |
| Buka Form       |                | Pencarian Q |
| Kode Kategori   | Nama Kategori  | Ciri Umum   |
| KP000001        | Tindakan Bedah | -           |

Gambar 35. Master Data Kategori Penyakit

# 20. Master Data Kategori Perawatan

| Master Data               |                       |           | Help ? |
|---------------------------|-----------------------|-----------|--------|
| Kelola Kategori Perawatan |                       |           |        |
| Buka Form                 |                       | Pencarian | Q      |
| Kode Kategori Rawatan     | Nama Kategori Rawatan |           |        |
| 004                       | Rawat Bersalin        |           |        |
| 003                       | Rawat Umum            |           |        |
| 002                       | Rawat ICU             |           |        |
| 001                       | IGD                   |           |        |

Gambar 36. Master Data Kategori Perawatan

# 21. Master Data Kode Satuan

| Master Data |             | Help 🕐      |
|-------------|-------------|-------------|
| Kode Satuan |             |             |
| Buka Form   |             | Pencarian Q |
| Kode Satuan | Nama Satuan |             |
| tab         | tablet      |             |
| pcs         | pieces      |             |
| bks         | bungkus     |             |

Gambar 37. Master Data Kode Satuan

# 22. Master Data Master Aturan Pakai

| Master Data         | Help 🕐      |
|---------------------|-------------|
| Master Aturan Pakai |             |
| Buka Form           | Pencarian Q |
| Aturan Pemakaian    |             |
| 3 x 1 Sehari        |             |
| 2 x 1 Sehari        |             |
| 1 x 1 Sehari        |             |

Gambar 38. Master Data Master Aturan Pakai

# 23. Master Data Master Berkas Digital

| Master Data           |                |           | Help 🕐 |
|-----------------------|----------------|-----------|--------|
| Kelola Berkas Digital |                |           |        |
| Buka Form             |                | Pencarian | Q      |
| Kode Berkas           | Nama Berkas    |           |        |
| DIG001                | Berkas Digital |           |        |

Gambar 39. Master Data Master Berkas Digital

# 24. Master Data Spesialis

| Γ | Vaster Data      |                               |           | Help ? |
|---|------------------|-------------------------------|-----------|--------|
|   | Kelola Spesialis |                               |           |        |
|   | Buka Form        |                               | Pencarian | Q      |
|   | ID Spesialis     | Nama Spesialis                |           |        |
|   | UMUM             | Dokter Umum                   |           |        |
|   | S0010            | Mata                          |           |        |
|   | S0009            | Telinga Hidung Tenggorok - KL |           |        |
|   | S0008            | Anastesi                      |           |        |
|   | S0007            | Saraf                         |           |        |
|   | S0006            | Bedah                         |           |        |

Gambar 40. Master Data Spesialis

#### 25. Master Data Bank

| Master Data    |           | Help 🕐 |
|----------------|-----------|--------|
| Bank           |           |        |
| Buka Form      | Pencarian | Q      |
| Nama Bank<br>T |           |        |
| -              |           |        |

Gambar 41. Master Data Bank

# 26. Master Data Bidang

| ſ | Master Data |           | Help 🕐 |
|---|-------------|-----------|--------|
|   | Bidang      |           |        |
|   | Buka Form   | Pencarian | Q      |
|   | Nama Bidang |           |        |
|   | Manajemen   |           |        |
|   | ·           |           |        |

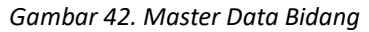

# 27. Master Data Departemen

| Master Data       |                          | Help        | ? |
|-------------------|--------------------------|-------------|---|
| Kelola Departemen |                          |             |   |
| Buka Form         |                          | Pencarian Q | 2 |
| Kode Departemen   | Nama Departemen          |             |   |
| YM                | Bidang Pelayanan Medik   |             |   |
| UM                | Dokter Umum              |             |   |
| ти                | Bagian Administrasi Umum |             |   |

Gambar 43. Master Data Departemen

mlite.id

# 28. Master Data Emergency Index

| Master Data            |                |           | Help 🕐 |
|------------------------|----------------|-----------|--------|
| Kelola Emergency Index |                |           |        |
| Buka Form              |                | Pencarian | Q      |
| Kode Emergency         | Nama Emergency |           |        |
| -                      | -              |           |        |

Gambar 44. Master Data Emergency Index

#### 29. Master Data Jabatan

|                     | Help 🕐                                           |
|---------------------|--------------------------------------------------|
|                     |                                                  |
| Pencarian           | Q                                                |
| Nama Jabatan        |                                                  |
| MPP                 |                                                  |
| Resepsionis         |                                                  |
| Paramedis IGD Ponek |                                                  |
|                     | Nama Jabatan MPP Resepsionis Paramedis IGD Ponek |

Gambar 45. Master Data Jabatan

# 30. Master Data Jenjang Jabatan

| I | Vaster Data            |                  |           |           | Help 🕐 |
|---|------------------------|------------------|-----------|-----------|--------|
|   | Kelola Jenjang Jabatan |                  |           |           |        |
|   | Buka Form              |                  |           | Pencarian | Q      |
|   | Kode                   | Nama             | Tunjangan |           |        |
|   | UM                     | Dokter Umum      | 0         |           |        |
|   | SP                     | Dokter Spesialis | 0         |           |        |
|   | PLSN                   | Staf / Pelaksana | 0         |           |        |

Gambar 46. Master Data Jenjang Jabatan

# 31. Master Data Kelompok Jabatan

| Master Data             |                       | Help 🕐      |
|-------------------------|-----------------------|-------------|
| Kelola Kelompok Jabatan |                       |             |
| Buka Form               |                       | Pencarian Q |
| Kode Kelompok Jabatan   | Nama Kelompok Jabatan |             |
| -                       | -                     |             |
|                         |                       |             |

Gambar 47. Master Data Kelompok Jabatan

# 32. Master Data Pendidikan

| Master Data          |       |            |          |           | Help ? |
|----------------------|-------|------------|----------|-----------|--------|
| Kelola Pendidikan Pe | gawai |            |          |           |        |
| Buka Form            |       |            |          | Pencarian | Q      |
| Tingkat              | Indek | Gaji Pokok | Kenaikan | Maksimal  |        |
| SMP                  | 3     | 0          | 0        | 0         |        |
| SMA                  | 4     | 0          | 0        | 0         |        |
| SD                   | 2     | 0          | 0        | 0         |        |
| S2                   | 9     | 0          | 0        | 0         |        |
| S1                   | 8     | 0          | 0        | 0         |        |
| D3                   | 7     | 0          | 0        | 0         |        |
| D2                   | 6     | 0          | 0        | 1         |        |

Gambar 48. Master Data Pendidikan

# 33. Master Data Resiko Kerja

| Master Data         |             | Help 🕐      |
|---------------------|-------------|-------------|
| Kelola Resiko Kerja |             |             |
| Buka Form           |             | Pencarian Q |
| Kode Resiko         | Nama Resiko | Indek       |
| -                   | -<br>-      | 1           |

Gambar 49. Master Data Resiko Kerja

# 34. Master Data Status Kerja

| Kelola Status Kerja       Buka Form       Status       Keterangan   Indek | Master Data         |            |       | Help 🕐      |
|---------------------------------------------------------------------------|---------------------|------------|-------|-------------|
| Buka Form     Pencarian     Q       Status     Keterangan     Indek       | Kelola Status Kerja |            |       |             |
| Status Keterangan Indek                                                   | Buka Form           |            | F     | Pencarian Q |
|                                                                           | Status              | Keterangan | Indek |             |
| · · 1                                                                     | -                   | -          | 1     |             |

Gambar 50. Master Data Status Kerja

# 35. Master Data Status Wajib Pajak

| Master Data      |            | Help 🕐      |
|------------------|------------|-------------|
| Kelola Status WP |            |             |
| Buka Form        |            | Pencarian Q |
| Status           | Keterangan |             |
| -                | -          |             |

Gambar 51. Master Data Status Wajib Pajak

mlite.id

# 36. Master Data Metode Racik

| Master Data         |       | Help 🕐      |
|---------------------|-------|-------------|
| Kelola Metode Racik |       |             |
| Buka Form           |       | Pencarian Q |
| Kode                | Nama  |             |
| 1                   | Puyer |             |

Gambar 52. Master Data Metode Racik

# 37. Master Data Ruang OK

| Master Data     |                 |           | Help 🕐 |
|-----------------|-----------------|-----------|--------|
| Kelola Ruang OK |                 |           |        |
| Buka Form       |                 | Pencarian | Q      |
| Kode            | Nama            |           |        |
|                 | Tidak ada data. |           |        |

Gambar 53. Master Data Ruang OK

# C. MODUL KEPEGAWAIAN

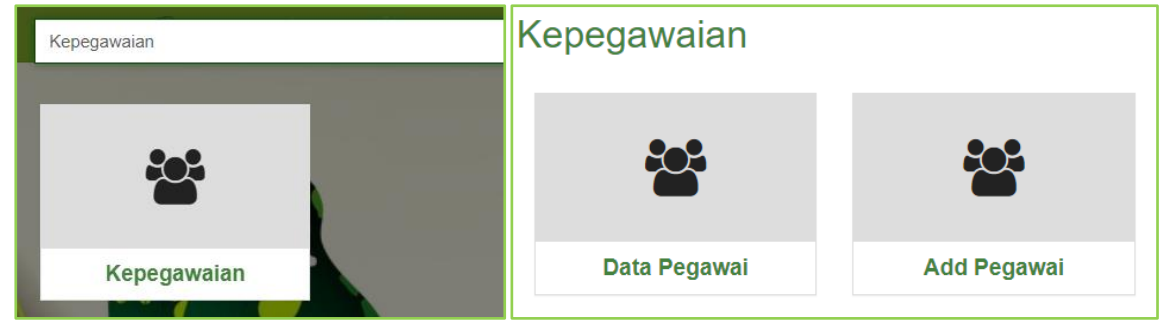

Gambar 54. Modul Kepegawaian

| ᇬ Menu       | 🗳 Pasie       | n 🥔 IGD 🛓          | Rawat | Jalan 🛛 📇 Rawat    | Inap | 🔚 Anjungan 👻  | ¢  | t mlite + |       |        |     |        |      |          | ტ               |
|--------------|---------------|--------------------|-------|--------------------|------|---------------|----|-----------|-------|--------|-----|--------|------|----------|-----------------|
| Kepega       | awaiar        | 1                  |       |                    |      |               |    |           |       |        |     |        |      |          | Help ?          |
| Kelola Data  | Pegawai       |                    |       |                    |      |               |    |           |       |        |     |        |      |          | 🖶 Cetak         |
|              |               |                    |       |                    |      |               |    |           |       |        |     |        | Sear | ch       |                 |
| Kode Pega    | wai 🏨         | Nama Pegawai       | .↓↑   | Tempat Lahir       | J†   | Tanggal Lahir | J1 | Departeme | en Jî | Bidang | 11  | Status | .↓†  |          | Aksi <b>↓</b> ↑ |
| DR001        |               | dr. Ataaka Muhamm  | nad   | Barabai            |      | 2016-06-10    |    | -         |       | -      |     | AKTIF  |      | Q Tampil | 🖋 Ganti         |
| DR002        |               | dr. Siti Nur Bayah |       | Hulu Sungai Tengah | n    | 1977-02-16    |    | -         |       | -      |     | AKTIF  |      | Q Tampil | 🖋 Ganti         |
| DR003        |               | dr. Sinuba         |       | llung              |      | 1988-06-30    |    | -         |       | -      |     | AKTIF  |      | Q Tampil | J Ganti         |
| TES01        |               | Sinuba             |       | llung              |      | 1990-01-19    |    | · .       |       |        |     | ARTIC  | - ۲  | Q Tampil | 🖋 Ganti         |
| TES02        |               | Herlianti          |       | Bukat              |      | 2002-03-16    |    | -         | Edit  | Data I | Peg | jawai  |      | Q Tampil | 🖋 Ganti         |
| Showing 1 to | 5 of 5 entrie | 5                  |       |                    |      |               |    |           |       |        |     |        | Ρ    | revious  | 1 Next          |

Gambar 55. Data Pegawai

Menambahkan data pegawai pada "Add Pegawai" kemudian masukkan data pegawai dan klik Simpan jika selesai.

| Tambah Pegawai     |                 |               |               |    | Informasi Tambahan |
|--------------------|-----------------|---------------|---------------|----|--------------------|
| Kode Pegawai (NIP) |                 | Nama Pegawai  |               |    | Foto               |
|                    |                 |               |               |    |                    |
| Tempat Lahir       | Tanggal Lahir   |               | Jenis Kelamin |    |                    |
|                    |                 |               | Pria          | •  | Nomor KTP          |
| Alamat             |                 |               |               |    | 0                  |
|                    |                 |               |               |    | Status             |
|                    |                 |               |               |    | AKTIF              |
|                    |                 |               |               |    | Wajib Masuk        |
| V-4-               |                 |               |               | // | 0                  |
| Kota               |                 |               |               |    | Pengurang          |
| Dondidikon         |                 | labatan       |               |    | 0                  |
| -                  | •               | Japatan       |               |    | Index              |
| leniang Jabatan    |                 | Kelompok Jaba | tan           |    | 0                  |
|                    | •               | -             |               |    | Indexins           |
| Jonartamon         |                 | Didong        |               |    | -                  |
| -                  | •               | -             |               | •  | Mulai Kontrak      |
| Posiko Koria       |                 | Emorgonay     |               |    | 2024-03-26         |
| -                  | •               | -             |               | •  | Cuti Diambil       |
| Status Koria       | Status Waiib Da | iak           | Nomor NDWD    |    | 0                  |
| -                  | • -             | yun <b>•</b>  | 0             |    | Dankes             |
| Sapok              | Mulai Keria     |               | Masa Keria    |    | 0                  |
| 0                  | 2024-03-26      |               | <1            | •  | Simpan             |
| PDD                |                 | Bakaning      |               |    |                    |

Gambar 56. Halaman Tambah Data Pegawai

# D. MODUL PROFILE

Pada modul profil ialah data pribadi admin yang telah diubah pada list administrator.

| Profil  |               |                      |              | Help 🕐         |
|---------|---------------|----------------------|--------------|----------------|
|         |               | 2                    |              |                |
|         |               | Admin Utama          |              |                |
|         |               | NIP/NIK: admin       |              |                |
|         |               | Senin, 01 April 2024 |              |                |
|         | Presensi<br>0 |                      | Absensi<br>0 |                |
| &       | æ             | 8                    | æ            | &              |
| Biodata | Presensi      | Rekap Presensi       | Jadwal       | Ganti Password |

Gambar 57. Modul Profil

#### E. MODUL PRESENSI

Modul presensi merupakan modul yang digunakan untuk absensi pegawai dengan menggunakan media kamera atau foto selfi berdasarkan jadwal pegawai. Langkah melengkapi modul presensi yaitu :

| 🔷 Menu 🗳 Pasien <i>4</i> 8 IO | GD 🛓 Rawat Jalan 🚔 Rawa | at Inap 🛛 🕅 Anjungan 🗸 🙁 mLl | ITE •    | ტ      |
|-------------------------------|-------------------------|------------------------------|----------|--------|
| Presensi                      |                         |                              |          | Help 🕐 |
| æ                             |                         |                              |          | æ      |
| Presensi                      | Rekap Presensi          | Barcode Presensi             | Jam Jaga | Jadwal |
| æ                             | &                       |                              |          |        |
| Jadwal Tambahan               | Pengaturan              |                              |          |        |

Gambar 58. Modul Presensi

1. Barcode Presensi

Pilih "Barcode Presensi", selanjutnya tekan tombol "Tambah" pada halaman kanan atas.

| 🦣 Menu      | 路 Pasien | <i> i</i> gd | 🤨 Rawat Jalan | 📥 Rawat Inap | 🛤 Anjungan 👻 | 🞗 mLITE 🗸 |        | Q      |
|-------------|----------|--------------|---------------|--------------|--------------|-----------|--------|--------|
| Presen      | si       |              |               |              |              |           |        | Help 🕐 |
| Kelola Data | Barcode  |              |               |              |              |           |        | Tambah |
| Jumlah:     | : 0      |              |               |              |              |           | Search | Q      |
| ID Pegawai  |          |              | Nama P        | egawai       |              | Barcode   |        | Aksi   |
|             |          |              |               |              | Kosong       |           |        |        |

| Tambah Barcode |  |   |
|----------------|--|---|
| D Pegawai      |  |   |
| Pilih Pegawai  |  | • |
| Barcode        |  |   |
|                |  |   |

Gambar 59. Barcode Presensi

# 2. Jam Jaga Unit

Sesuikan jam jaga unit dengan jam pada rumah sakit atau klinik, dengan cara pilih "Jam Jaga", selanjutnya tekan tombol "Tambah" pada halaman kanan atas.

| -   |          | 🕹 Pasien    | <i> i</i> gd | 🤨 Rawat Jalan | 📥 Rawat Inap | 🚛 Anjung  |       | 🔗 mLITE 🕶 |            |        |          |        |
|-----|----------|-------------|--------------|---------------|--------------|-----------|-------|-----------|------------|--------|----------|--------|
| Pre | esen     | si          |              |               |              |           |       |           |            |        |          | Help 🕐 |
| Kel | ola Data | Jam Jaga    |              |               |              |           |       |           |            |        | Jam Jaga | Tambah |
| Ju  | imlah:   | 0           |              |               |              |           |       |           |            | Search |          | Q      |
| De  | eparteme | n           |              | Shift         |              | Jam Masuk |       |           | Jam Pulang |        |          |        |
|     |          |             |              |               |              | Koso      | ong   |           |            |        |          |        |
|     |          |             |              |               |              |           |       |           |            |        |          |        |
| Pre | esen     | si          |              |               |              |           |       |           |            |        |          | Help ? |
| Tar | nbah Da  | ta Jam Jaga |              |               |              |           |       |           |            |        | Jam Jaga | Tambah |
| Dep | partemen |             |              |               |              |           |       |           |            |        |          |        |
| -   |          |             |              |               |              |           |       |           |            |        |          | •      |
| Shi | ft       |             |              |               |              |           |       |           |            |        |          |        |
| P   | agi      |             |              |               |              |           |       |           |            |        |          | •      |
| Jan | n Masuk  |             |              |               |              |           | Jam P | ulang     |            |        |          |        |
| 0   | 6:00:00  |             |              |               |              | •         | 16:00 | ):00      |            |        |          | •      |
| s   | impan    |             |              |               |              |           |       |           |            |        |          |        |

Gambar 60. Presensi Jam Jaga

# 3. Jadwal Pegawai

| 😽 Menu   Basien 🥔 IGD 🖠 Rawat Jalan                      | 🚔 Rawat Inap 🛛 Anjungan + 🔍 mLITE +                |                            |
|----------------------------------------------------------|----------------------------------------------------|----------------------------|
| Presensi                                                 |                                                    | Help 🕐                     |
| Kelola Jadwal Presensi                                   |                                                    | Jadwal Tambah              |
| Jumlah: 0    Bulan: APR                                  | 1. Klik tombol tambah                              | Q                          |
| Nama 01 02 03 04 05 06 07 08 09<br>Kosong                | 10 11 12 13 14 15 16 17 18 19 20 21 22 23 24 25 26 | 27 28 29 30 31             |
| Tambah Jadwal Presensi Nama dr. Ataaka Muhammad  TANGGAL | Tahun • Bulan                                      | Jadwal Tambah              |
| 01   •   02   •     2. Pilih nama pegawai   •            | 3. Pilih bulan presensi                            | 06 <b>•</b><br>12 <b>•</b> |
| 13 • 14 •                                                | 15 • 16 • 17 •                                     | 18 -                       |
| 19 · 20 · · · · · · · · · · · · · · · · ·                | 21 22 4. Pilih shift sesuai                        | 24 ×                       |
| 31 • 5. Klik tombo                                       | ol Simpan                                          |                            |

Gambar 61. Jadwal Pegawai

# 4. Langkah Presensi

Ketika klik "Presensi Online" ada permintaan izin kamera dan lokasi buat allow, dan pilih shift sesuai shift masuk lalu klik masuk dan berlaku juga untuk presensi pulang.

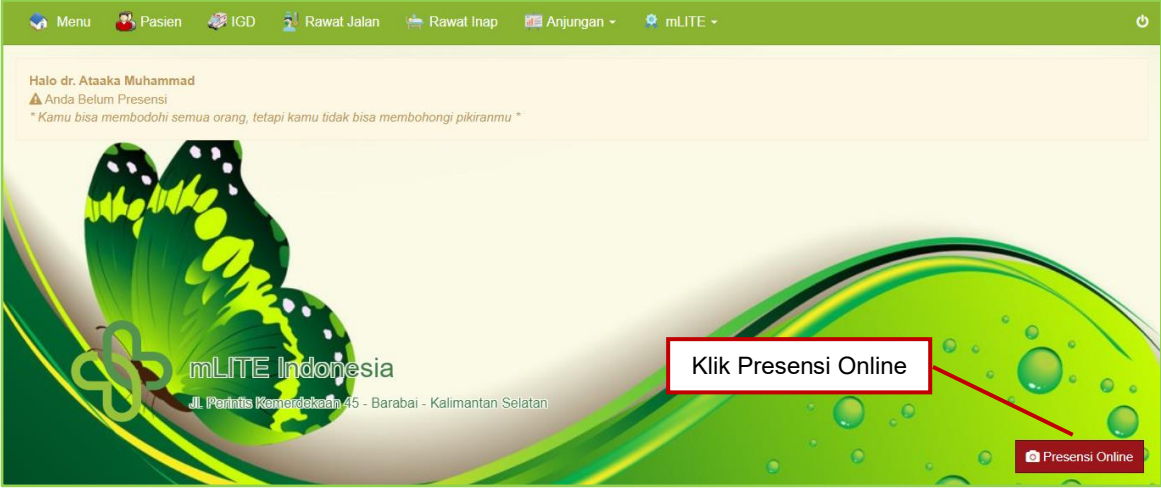

Gambar 62. Halaman Depan

# F. ANJUNGAN

Anjungan digunakan untuk mesin antrian pasien, panggilan pasien pada petugas pendaftaran. Berikut langkah cara penggunaan :

| 🦣 Mei | u 🐉 Pasien | <i> i</i> gd | 🧕 Rawat Jalan | 🚔 Rawat Inap | 🎞 Anjungan 🚽 | 🚊 mLITE 🗝 |        |
|-------|------------|--------------|---------------|--------------|--------------|-----------|--------|
| Anjur | igan       |              |               |              |              |           | Help 🕐 |
|       | Ţ          |              | Ţ             |              |              |           |        |
|       | Display    |              | Pengaturar    | ı            |              |           |        |

Gambar 63. Modul Anjungan

1. Pengaturan Display Antrian sesuaikan running text dan ID Video Youtube.

# Anjungan

| Pengaturan Modul Anjungan                 |                   |              |              |           |         |          |
|-------------------------------------------|-------------------|--------------|--------------|-----------|---------|----------|
| Tampilkan Poli                            |                   |              |              |           |         |          |
| POLI Penyakit Dalam X Umum X              |                   | •            |              |           |         |          |
| Cara Bayar                                |                   |              |              |           |         |          |
| Umum X                                    |                   | •            |              |           |         |          |
| Antrian Loket                             |                   |              |              |           |         |          |
| 1                                         |                   |              |              |           |         |          |
| Antrian CS                                |                   |              |              |           |         |          |
| 2                                         |                   |              |              |           |         |          |
| Antrian Apotek                            |                   |              |              |           |         |          |
| 3                                         |                   |              |              |           |         |          |
| Running Text Anjungan                     |                   |              |              |           |         |          |
| Running text anjungan pasien mandiri      |                   |              |              |           |         |          |
| Running Text Loket                        |                   |              |              |           |         |          |
| Running text display antrian loket        |                   |              |              |           |         |          |
| Running Text Poliklinik                   |                   |              |              |           |         |          |
| Running text display antrian poliklinik   | Share             |              |              |           |         | $\times$ |
| Running Text Laboratorium                 | $\langle \rangle$ |              | Æ            |           |         | <b>3</b> |
| Running text display antrian laboratorium | Embed             | WhatsApp     | Facebook     | Ŷ         |         | Daddit   |
| Running Text Apotek                       | Embed             | whatsApp     | Facebook     | ~         | Email   | Reddit   |
| Running text display antrian apotek       | https://y         | outu.be G4in | 18_n0Ool?si= | JhCcrNda0 | 7IOcI7L | Сору     |
| Running Text Farmasi                      |                   |              |              |           |         |          |
| Running text display antrian farmasi      | Start             | at 0:04      |              |           |         |          |
| ID Vidio Youtube                          |                   |              |              |           |         |          |
| G4im8_n0Ool                               |                   |              |              |           |         |          |
| Simpan Reset Loket Reset                  | CS Reset          | Apotek       |              |           |         |          |

Gambar 64. Pengaturan Anjungan Pasien

- 2. Anjungan Mandiri
  - <u>Antrian</u> untuk pasien antri pada loket pendaftaran.
  - <u>Daftar</u> untuk pasien umum tanpa melewati antri pendaftaran.
  - <u>Kontrol</u> digunakan pasien yang telah mendapatkan bukti booking kunjungan sebelumnya.

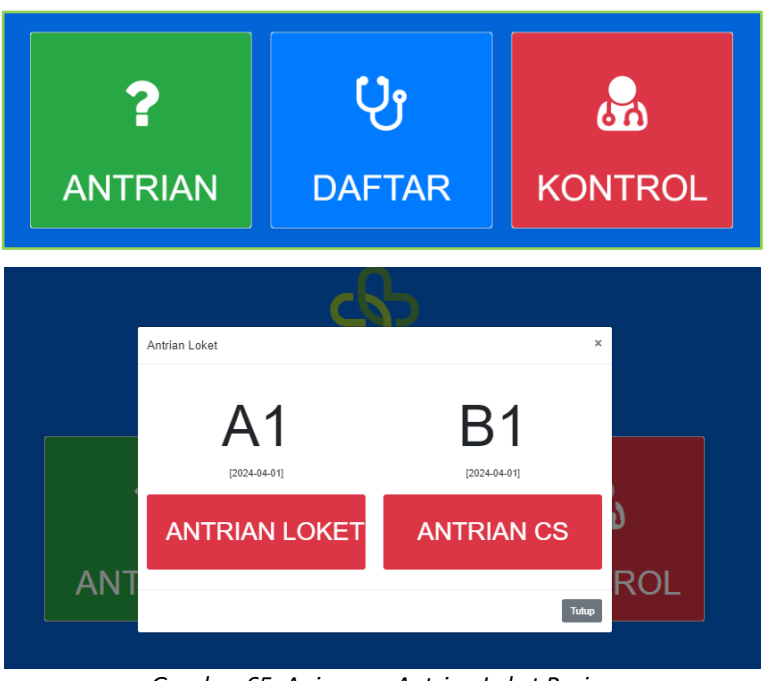

Gambar 65. Anjungan Antrian Loket Pasien

3. Antrian Loket Panggilan Pasien

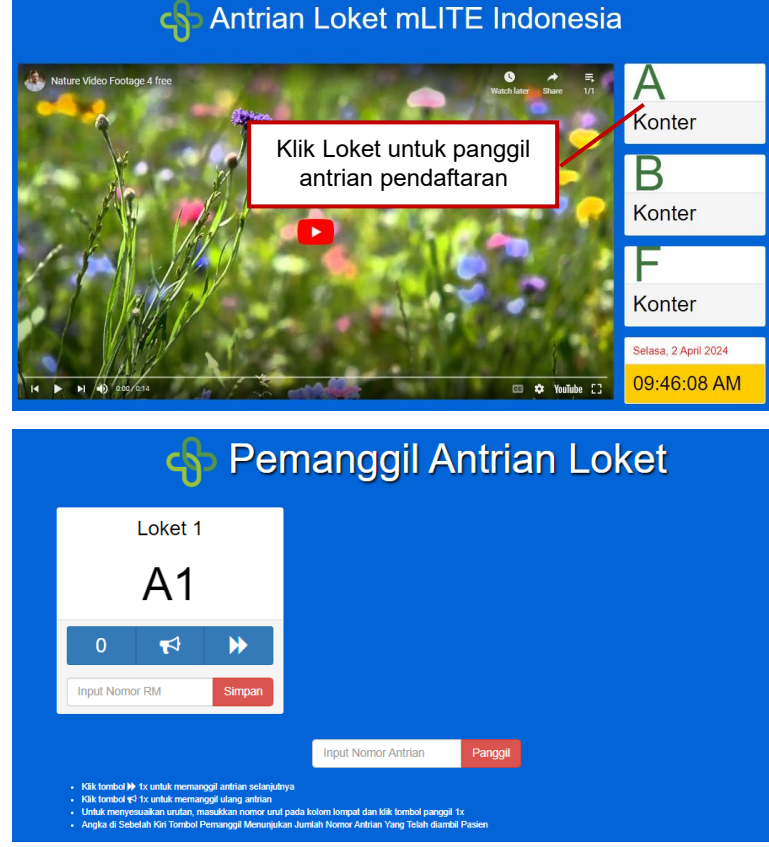

Gambar 66. Antrian Loket Pemanggil Pasien

#### G. PENDAFTARAN PASIEN

Modul pendaftaran pasien adalah modul yang digunakan untuk mengentri informasi data lengkap informasi pasien yang terdiri dari beberapa variable nama lengkap sesuai dengan indentitas pasien. Berikut langkah pendaftaran pasien :

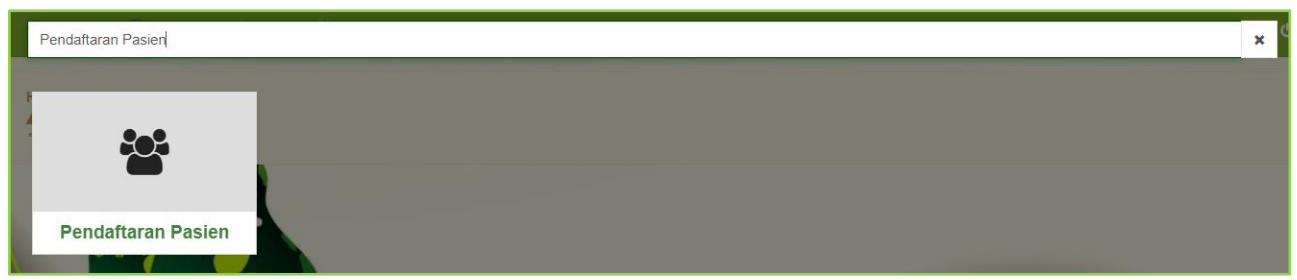

Gambar 67. Modul Pendaftaran Pasien

Menambahkan pasien baru dengan klik "Buka Form" pada modul pendaftaran pasien.

|   | 🦣 Menu       | 🕹 Pasien | <i> i</i> gd | 🛓 Rawat Jalan | 📥 Rawat Inap | 🛅 Anjungan 👻 | 🙎 mlite 🗸 |             |                    |        | ወ    |
|---|--------------|----------|--------------|---------------|--------------|--------------|-----------|-------------|--------------------|--------|------|
| F | Pendaf       | taran Pa | asien        |               |              |              |           |             |                    | He     | lp ? |
|   | Kelola Pasie | en       |              |               |              |              |           |             | 🖨 Export PDF       | Export | XLS  |
|   | Buka Form    |          |              |               |              |              |           |             | Pencarian          |        | Q    |
|   | No. RM       | Na       | ma Pasien    | Tgl. Lahir    | Jenis        | Kelamin      | Alamat    | Telepon     | Tgl. Daftar        | Email  |      |
|   | 000003 -     | Put      | tri          | 2006-07-18    | B Perem      | ipuan        | Barabai   | 08123456789 | 2024-01-18         | -      |      |
|   | 000002 -     | Sin      | iuba         | 1992-06-20    | 6 Peren      | ipuan        | llung     | 08123456789 | 2023-12-13         | -      |      |
|   | 000001 -     | He       | rlianti      | 2002-03-10    | 6 Perem      | ipuan        | Bukat     | 08123456789 | 2023-12-07         | -      |      |
|   | Jumlah: 3    |          |              |               |              |              |           |             | « 〈 Hal : 1 dari 1 | Hal >  | >    |

Gambar 68. Halaman Kelola Pendaftaran Pasien

Untuk mode input pasien terdapat dua versi, yaitu mode input sederhana dan mode input lengkap. Untuk pengaturannya ke modul Pengaturan  $\rightarrow$  Pengaturan Umum  $\rightarrow$  Mode Input Admin  $\rightarrow$  Sederhana / Lengkap  $\rightarrow$  Simpan.

1. Mode Input Sederhana

| Pendaftaran   | Pasien    |   |             |            |           |   |              | Help (     |
|---------------|-----------|---|-------------|------------|-----------|---|--------------|------------|
| Kelola Pasien |           |   |             |            |           |   | 🖶 Export PDF | Export XLS |
| Nomor RM      |           |   | Tgl. Daftar | 2024-03-14 | Nomor KTP |   |              |            |
| Nama          |           |   |             |            | Alamat    |   |              |            |
| Sex           | Laki-Laki | • | Tgl. Lahir  |            |           |   |              | 11         |
| Penjamin      | -         | • | No. Kartu   |            | Telepon   | E | mail -       |            |
|               |           |   |             | E) Simoa   | ¥ Batal   |   |              |            |

Gambar 69. Mode Input Sederhana

# 2. Mode Input Lengkap

| Nomor RM     |               | Tgl. Daftar | 2024-03-14 |   | Keluarga  | АҮАН | Nama  | - |
|--------------|---------------|-------------|------------|---|-----------|------|-------|---|
| Nama         |               |             |            |   | Nomor KTP |      |       |   |
| Sex          | Laki-Laki 🔹   | Tgl. Lahir  |            |   | Alamat    |      |       |   |
| Nama Ibu     | -             | Darah       | -          | • |           |      |       |   |
| Status Nikah | BELUM MENIKAH | Agama       | ISLAM      | • | Propinsi  | -    | Kota  | - |
| Pekerjaan    | -             | PND         | -          | • | Kecamatan | -    | Desa  | - |
| Poniamin     |               | No. Kartu   |            |   | Telepon   |      | Email | - |

Gambar 70. Mode Input Lengkap

Klik Nomor RM untuk menyesuikan dengan Nomor RM terakhir, dan klik centang jika ingin Nomor RM Manual.

| Nomor RM                                                                                                    |                                                                                                    | 🗌 Tgl. Daftar                                                                                                    | 2024-03-14                                           | Keluarga              | АУАН                        | ▼ Nama -                                                                                                    |                                                                                                 |                   |
|----------------------------------------------------------------------------------------------------|----------------------------------------------------------------------------------------------------|----------------------------------------------------------------------------------------------------|------------------------------------------------------|-----------------------|-----------------------------|----------------------------------------------------------------------------------------------------|-------------------------------------------------------------------------------------------------|-------------------|
| Nama                                                                                                    |                                                                                                    |                                                                                                    |                                                      | Nomor KTP             |                             |                                                                                                    |                                                                                                 |                   |
| Sex                                                                                                    | Laki-Laki                                                                                                    | ▼ Tgl. Lahir                                                                                                    |                                                      | Alamat                |                             |                                                                                                    |                                                                                                 |                   |
| Nama Ibu                                                                                                    | -                                                                                                    | Darah                                                                                                    | - *                                                  |                       |                             |                                                                                                    | 1.                                                                                              |                   |
| Status Nikah                                                                                                 | BELUM MENIKAH                                                                                                    | <ul> <li>Agama</li> </ul>                                                                                                    | ISLAM •                                              | Propinsi              | -                           | Kota -                                                                                                    |                                                                                                 |                   |
| Pekerjaan                                                                                                    | -                                                                                                    | PND                                                                                                    | - •                                                  | Kecamatan             | -                           | Desa -                                                                                                    |                                                                                                 |                   |
| Penjamin                                                                                                    | -                                                                                                    | <ul> <li>No. Kartu</li> </ul>                                                                                                    |                                                      | Telepon               |                             | Email -                                                                                                    |                                                                                                 |                   |
|                                                                                                    | <b>B</b>                                                                                                    | But                                                                                                    |                                                      |                       | A.1.                        |                                                                                                    |                                                                                                 |                   |
|                                                                                                    | 🖹 Simp                                                                                                    | an 📑 Kartu                                                                                                    | Foto                                                 | (D) Kirim WA          | 🛍 Hapus                     | 🗙 Batal                                                                                                    |                                                                                                 |                   |
| Nama Pa                                                                                                    | sien Tgl.                                                                                                    | 0.1.11                                                                                                    |                                                      |                       |                             |                                                                                                    |                                                                                                 |                   |
|                                                                                                    |                                                                                                    |                                                                                                    | Kartu dan                                            | n Pekerjaan           | Alamat                      | Telepon                                                                                                    | Tgl. Daftar                                                                                     | Er                |
| • Putra                                                                                                    | 200                                                                                                    | Cek Nomor<br>KTP sesuai B                                                                                                    | <sup>·</sup> Kartu dan<br>ridging BPJS               | n Pekerjaan<br>-      | Alamat<br>-                 | <b>Telepon</b><br>08123456789                                                                                                    | <b>Tgl. Daftar</b><br>2024-03-22                                                                | Er<br>-           |
| Putra  Putra  Cek Nomor Kartu  im] Cek Nomor KTP                                                             | 200                                                                                                    | Cek Nomor<br>KTP sesuai B                                                                                                    | Kartu dan<br>ridging BPJS                            | n Pekerjaan<br>-      | Alamat<br>-<br>-            | Telepon           08123456789           08123456789                                                                                         | Tgl. Daftar           2024-03-22           2024-03-20                                           | Er<br>-           |
| Putra im] Cek Nomor Kartu im] Cek Nomor KTP onik Pekam Medis                                                 | 200<br>2024-03<br>Riwayat Perawatan                                                                                                    | Cek Nomor<br>KTP sesuai B<br>-20 Laki-Laki<br>Informasi<br>Pemeriksa                                                                                                    | Kartu dan<br>ridging BPJS<br>Riwayat<br>an Pasien    | n Pekerjaan<br>-<br>- | Alamat<br>-<br>-<br>× Tutup | Telepon           08123456789           08123456789           08123456789           08123456789                                             | Tgl. Daftar           2024-03-22           2024-03-20           2024-03-18                      | En<br>-<br>-      |
| Putra  Im] Cek Nomor Kartu Im] Cek Nomor KTP Onik Pekam Medis  Aayah                                         | 200<br>2024-03<br>Riwayat Perawatan<br>Data Riwayat Perawata                                                                                                    | Cek Nomor<br>KTP sesuai B<br>Jaki-Laki<br>Informasi<br>Pemeriksa                                                                                                    | Kartu dan<br>ridging BPJS<br>Riwayat<br>an Pasien    | n Pekerjaan<br>-<br>- | Alamat<br>-<br>-<br>× Tutup | Telepon           08123456789           08123456789           08123456789           08123456789           08123456789           08123456789 | Tgl. Daftar           2024-03-22           2024-03-20           2024-03-18           2024-03-14 | En<br>-<br>-<br>- |
| Putra     Dek Nomor Kartu imi Cek Nomor KTP onik Pekam Medis      Davah                                      | 200<br>2024-03<br>Riwayat Perawatan<br>Data Riwayat Perawatan<br>No RM                                                                                                    | Cek Nomor<br>KTP sesuai B<br>-20 Laki-Laki<br>Informasi<br>Pemeriksa                                                                                                    | Kartu dan<br>ridging BPJS<br>Riwayat<br>an Pasien    | n Pekerjaan<br>-      | Alamat<br>-<br>-<br>× Tutup | Telepon           08123456789           08123456789           08123456789           08123456789           08123456789           08123456789 | Tgl. Daftar           2024-03-22           2024-03-20           2024-03-18           2024-03-14 | En<br>-<br>-<br>- |
| Putra<br>im] Cek Nomor Kartu<br>im] Cek Nomor KTP<br>onik Tekam Medis<br>ayah                                | 200<br>2024-03<br>Riwayat Perawatan<br>Data Riwayat Perawatan<br>No.RM<br>Nama Pesien                                                                                                    | Cek Nomor<br>KTP sesuai B<br>-20 Laki-Laki<br>Informasi<br>Pemeriksa<br>in Pasien<br>: Atmad                                                                                                    | Kartu dan<br>ridging BPJS<br>Riwayat<br>an Pasien    | Pekerjaan<br>-        | Alamat<br>-<br>-<br>× Tutup | Telepon           08123456789           08123456789           08123456789           08123456789           08123456789           08123456789 | Tgl. Daftar           2024-03-22           2024-03-20           2024-03-18           2024-03-14 | En<br>-<br>-      |
| Putra     Mini Cek Nomor Kartu imi Cek Nomor KTP onik Tekam Medis      Aayah                                 | 200<br>2024-03<br>Riwayat Perawatan<br>No RM<br>Nama Pasien<br>Alamat                                                                                                    | Cek Nomor<br>KTP sesuai B<br>20 Laki-Laki<br>Informasi<br>Pemeriksa<br>n Pasien<br>2 000005<br>2 Jul A Yani                                                                                                    | Kartu dan<br>ridging BPJS<br>i Riwayat<br>ian Pasien | Pekerjaan<br>-        | Alamat                      | Telepon           08123456789           08123456789           08123456789           08123456789           08123456789           08123456789 | Tgl. Daftar           2024-03-22           2024-03-20           2024-03-18           2024-03-14 | En<br>-<br>-<br>- |
| Putra     Putra     im] Cek Nomor Kartu im] Cek Nomor KTP onik Tekam Medis      Aayah                        | 200<br>2024-03<br>Riwayat Perawatan<br>Data Riwayat Perawatan<br>No.RM<br>Nama Pasien<br>Alamat<br>Umur                                                                                                    | Cek Nomor<br>KTP sesuai B<br>20 Laki-Laki<br>Informasi<br>Pemeriksa<br>in Pasien<br>2 dAmad<br>3 dA Yani<br>2 dJ A Yani<br>2 dJ A Yani<br>2 24 Th 7 BI 29 Hr Tahun (Laki-                                                                                                    | Kartu dan<br>ridging BPJS<br>i Riwayat<br>an Pasien  | Pekerjaan<br>-<br>-   | Alamat<br>-<br>-<br>× Tutup | Telepon           08123456789           08123456789           08123456789           08123456789           08123456789                       | Tgl. Daftar           2024-03-22           2024-03-20           2024-03-18           2024-03-14 | En<br>-<br>-<br>- |
| Putra<br>im] Cek Nomor Kartu<br>im1 Cek Nomor KTP<br>onik Tekam Medis<br>Payah                               | 200<br>2024-03<br>Riwayat Perawatan<br>Data Riwayat Perawatan<br>No.RM<br>Nama Pasien<br>Alamat<br>Umur<br>Tanggal Lahir                                                                                                    | Cek Nomor<br>KTP sesuai B<br>20 Laki-Laki<br>Informasi<br>Pemeriksa<br>n Pasien<br>2 000005<br>2 Ahmad<br>3 Ahmad<br>2 4hTr Yani<br>2 4Thr Yani<br>2 4Thr Yani (Laki-<br>2 199-07-20                                                                                                    | Kartu dan<br>ridging BPJS<br>i Riwayat<br>ian Pasien | Pekerjaan<br>-<br>-   | Alamat                      | Telepon           08123456789           08123456789           08123456789           08123456789           08123456789           08123456789 | Tgl. Daftar           2024-03-22           2024-03-20           2024-03-18           2024-03-14 | En<br>-<br>-<br>- |
| Putra<br>im] Cek Nomor Kartu<br>imI Cek Nomor KTP<br>onik Pekam Medis<br>Payah                               | 200<br>2024-03<br>Riwayat Perawatan<br>Data Riwayat Perawatan<br>No.RM<br>Nama Pesien<br>Alamat<br>Umur<br>Tanggal Lahr<br>Tanggal Lahr<br>Tanggal Lahr                                                                                                    | Cek Nomor<br>KTP sesuai B<br>Informasi<br>Pemeriksa<br>n Pasien<br>2 00005<br>2 Ahmad<br>2 J.A. Yani<br>2 J.A. Yani<br>2 J.A. Yani<br>2 J.A. Yani<br>2 J.A. Yani<br>2 J.A. Yani<br>2 J.P. 29 Hr Tahun (Laki-<br>2 J.P. 20 J.P. 20 Hr Tahun (Laki-<br>2 J.P. 20 J.P. 20 Hr Tahun (Laki-<br>2 J.P. 20 Hr Tahun (Laki-<br>2 J.P. 20 Hr Tah                                                                                                    | Kartu dan<br>ridging BPJS<br>i Riwayat<br>han Pasien | Pekerjaan<br>-        | Alamat                      | Telepon           08123456789           08123456789           08123456789           08123456789           08123456789           08123456789 | Tgl. Daftar           2024-03-22           2024-03-20           2024-03-18           2024-03-14 | En<br>-<br>-<br>- |
| Putra     Mini Cek Nomor Kartu     mini Cek Nomor Kartu     mini Cek Nomor KTP     onik Rekam Medis     ayah | 200<br>2024-03<br>Riwayat Perawatan<br>Data Riwayat Perawatan<br>No RM<br>Nama Pasien<br>Alamat<br>Umur<br>Tanggal Lahir<br>Ibu Kandung<br>Golongan Darah                                                                                                    | Cek Nomor     KTP sesuai B     Informasi     Pemeriksa      Pasien     dottoo     Annad     JLA Yani     data Yani     data                                                                                                    | Kartu dan<br>ridging BPJS<br>i Riwayat<br>han Pasien | Pekerjaan<br>-        | Alamat                      | Telepon           08123456789           08123456789           08123456789           08123456789           08123456789                       | Tgl. Daftar           2024-03-22           2024-03-20           2024-03-18           2024-03-14 | En<br>-<br>-<br>- |
| Putra     im] Cek Nomor Kartu im] Cek Nomor KTP onik Tekam Medis      ayah                                   | 200<br>2024-03<br>Riwayat Perawatan<br>No RM<br>Nama Pasien<br>Alamat<br>Umur<br>Tanggal Lahir<br>Tanggal Lahir<br>Tanggal Lahir<br>Tanggal Darih<br>Status Nikah                                                                                                    | Cek Nomor<br>KTP sesuai B<br>20 Laki-Laki<br>Informasi<br>Pemeriksa<br>in Pasien<br>2 00005<br>2 Ahmad<br>2 JI.A Yani<br>2 JI.A Yani<br>2 JI.A Yani<br>2 JI.A Yani<br>2 JI.A Yani<br>2 JI.A Yani<br>2 JI.A Yani<br>2 JI.A Yani<br>2 JI.A Yani<br>2 JI.A Yani<br>2 JI.A Yani<br>2 JI.A Yani<br>2 JI.A Yani<br>2 JI.A Yani<br>2 JI.A Yani<br>2 JI.A Yani<br>2 JI.A Yani<br>2 JI.A Yani<br>2 JI.A Yani<br>3 JI.A Yani<br>3 JI.A Yani<br>3 JI.A YANI<br>3 JI.A YANI<br>3 JI.A                                                                                                    | Kartu dan<br>ridging BPJS<br>i Riwayat<br>an Pasien  | Pekerjaan<br>-<br>-   | Alamat                      | Telepon           08123456789           08123456789           08123456789           08123456789           08123456789                       | Tgl. Daftar           2024-03-22           2024-03-20           2024-03-18           2024-03-14 | En<br>-<br>-<br>- |
| Putra<br>im] Cek Nomor Kartu<br>im1 Cek Nomor KTP<br>onik Tekam Medis<br>Payah                               | 200<br>2024-03<br>Riwayat Perawatan<br>Data Riwayat Perawatan<br>No.RM<br>Nama Pasien<br>Alamat<br>Umur<br>Tanggal Lahir<br>Itu Kandung<br>Golongan Darah<br>Status Nikah<br>Agama                                                                                                    | Cek Nomor<br>KTP sesuai B<br>20 Laki-Laki<br>Informasi<br>Pemeriksa<br>n Pasien<br>2 dth 7 Bi 29 Hr Tahun (Laki-<br>2 dth 7 Bi 29 Hr Tahun (Laki-<br>2 1999-07-20<br>2 -<br>2 -<br>2 -<br>2 -<br>2 -<br>2 -<br>2 -<br>2 -                                                                                                    | Kartu dan<br>ridging BPJS<br>i Riwayat<br>an Pasien  | Pekerjaan<br>-        | Alamat                      | Telepon           08123456789           08123456789           08123456789           08123456789           08123456789                       | Tgl. Daftar           2024-03-22           2024-03-20           2024-03-18           2024-03-14 | En<br>-<br>-<br>- |
| Putra<br>im] Cek Nomor Kartu<br>iml Cek Nomor KTP<br>onik Pekam Medis                                        | 200<br>2024-03<br>2024-03<br>Riwayat Perawatan<br>Data Riwayat Perawatan<br>No.RM<br>Nama Pasien<br>Alamat<br>Umur<br>Tanggat Lahir<br>Ibu Kandung<br>Golongan Darah<br>Status Nikah<br>Agama<br>Penddikan Terakhir                                                                                                    | Cek Nomor<br>KTP sesuai B<br>20 Laki-Laki<br>Informasi<br>Pemeriksa<br>n Pasien<br>2 000005<br>2 Ahmad<br>2 4 Th 7 BI 29 Hr Tahun (Laki-<br>2 4 Th 7 BI 29 Hr Tahun (Laki-<br>2 1999-07-20<br>2 -<br>2 -<br>2 -<br>2 -<br>2 -<br>2 -<br>2 -<br>2 -<br>2 -<br>2 -                                                                                                    | Kartu dan<br>ridging BPJS<br>i Riwayat<br>lan Pasien | Pekerjaan<br>-<br>-   | Alamat                      | Telepon           08123456789           08123456789           08123456789           08123456789           08123456789                       | Tgl. Daftar           2024-03-22           2024-03-20           2024-03-18           2024-03-14 | En<br>-<br>-      |
| Putra     Putra     im] Cek Nomor Kartu     im] Cek Nomor KTP     onik Tekam Medis     avah                  | 200<br>2024-03<br>2024-03<br>2024-0                                                                                                    | Cek Nomor<br>KTP sesuai B<br>20 Laki-Laki<br>Informasi<br>Pemeriksa<br>i 000005<br>i Ahmad<br>i 000005<br>i Ahmad<br>i 24 Th 7 Bi 29 Hr Tahun (Laki-<br>i 1999-07-20<br>i 2<br>i BeLUM MENIKAH<br>i BLAM<br>i 2<br>2 2024-03-18                                                                                                    | Kartu dan<br>ridging BPJS<br>i Riwayat<br>an Pasien  | Pekerjaan<br>-<br>-   | Alamat                      | Telepon           08123456789           08123456789           08123456789           08123456789           08123456789                       | Tgl. Daftar           2024-03-22           2024-03-20           2024-03-18           2024-03-14 | Em<br>-<br>-<br>- |
| Putra<br>im] Cek Nomor Kartu<br>imI Cek Nomor KTP<br>onik Pekam Medis                                        | 200<br>2024-03<br>Riwayat Perawatan<br>Data Riwayat Perawatan<br>No RM<br>Nama Pasien<br>Alamat<br>Umur<br>Tanggal Lahir<br>Ibu Kandong<br>Golongan Darah<br>Status Nikan<br>Agama<br>Pendidikan Terakhir<br>Pendatan Terakhir<br>Pendatan Terakhir                                                                                                    | Cek Nomor<br>KTP sesuai B<br>Informasi<br>Pemeriksa<br>n Pasien<br>2 000005<br>2 Ahmad<br>3 Ji A Yani<br>2 4 Th 7 Bi 29 Hr Tahun (Laki-<br>2 1990-7-20<br>2 2 -<br>2 -<br>2 5 -<br>2 5 -<br>5 5 -<br>5 5 | Kartu dan<br>ridging BPJS<br>i Riwayat<br>lan Pasien | Pekerjaan             | Alamat                      | Telepon           08123456789           08123456789           08123456789           08123456789           08123456789                       | Tgl. Daftar           2024-03-22           2024-03-20           2024-03-18           2024-03-14 | Em<br>-<br>-      |
| Putra im] Cek Nomor Kartu im] Cek Nomor KTP onik Tekam Medis  avaah                                          | 200<br>2024-03<br>2024-03<br>20 | Cek Nomor<br>KTP sesuai B<br>20 Laki-Laki<br>Informasi<br>Pemeriksa<br>Informasi<br>9 00005<br>2 Ahmad<br>2 U.A. Yani<br>2 4 Th 7 BI 29 Hr Tahun (Laki-<br>2 U.A. Yani<br>2 J.A. Yani<br>2 J.A. Yani                                                                                                    | Kartu dan<br>ridging BPJS<br>i Riwayat<br>an Pasien  | Pekerjaan<br>-<br>-   | Alamat                      | Telepon           08123456789           08123456789           08123456789           08123456789           08123456789                       | Tgl. Daftar           2024-03-22           2024-03-20           2024-03-18           2024-03-14 | En<br>-<br>-      |
| Putra<br>im] Cek Nomor Kartu<br>im1 Cek Nomor KTP<br>onik Tekam Medis<br>Payah                               | 200<br>2024-03<br>2024-03<br>20 | Cek Nomor<br>KTP sesuai B<br>20 Laki-Laki<br>Informasi<br>Pemeriksa<br>In Pasien<br>2 Dooos<br>4 Ahmad<br>2 JJ. A Yani<br>2 JJ. A Yani<br>2 JJ. A Yani<br>2 JJ. A Yani<br>2 JJ. A Yani<br>2 JJ. A Yani<br>2 JJ. A Yani<br>2 JJ. A Yani<br>2 JJ. A Yani<br>2 J. A Social Construction<br>2 I. Second Construction<br>2 I. Second Construction<br>2 I. Sec                                                                                                    | Kartu dan<br>ridging BPJS<br>i Riwayat<br>an Pasien  | Pekerjaan             | Alamat                      | Telepon           08123456789           08123456789           08123456789           08123456789           08123456789                       | Tgl. Daftar         2024-03-22         2024-03-20         2024-03-18         2024-03-14         | En<br>-<br>-      |
| Putra     Putra     m] Cek Nomor Kartu     mil Cek Nomor KTP     onik Tekam Medis     Payah                  | 200<br>2024-03<br>Riwayat Perawatan<br>Data Riwayat Perawatan<br>Data Riwayat Perawata<br>No.RM<br>Nama Pasien<br>Alamat<br>Umur<br>Tanggal Lahir<br>Ibu Kandung<br>Golongan Darah<br>Status Nikah<br>Agama<br>Pendidikan Terakhir<br>Pertama Dattar<br>Data Riwayat<br>No.Ragistrasi<br>Tanggal Registrasi                                                                                                    | Cek Nomor<br>KTP sesuai B<br>20 Laki-Laki<br>Informasi<br>Pemeriksa<br>i Pasien<br>2 Jun Vani<br>2 Jun Vani<br>2 Jun V                                                                                                    | Kartu dan<br>ridging BPJS<br>i Riwayat<br>an Pasien  | Pekerjaan             | Alamat                      | Telepon           08123456789           08123456789           08123456789           08123456789           08123456789                       | Tgl. Daftar         2024-03-22         2024-03-20         2024-03-18         2024-03-14         | En<br>-<br>-<br>- |
| Putra<br>im] Cek Nomor Kartu<br>iml Cek Nomor KTP<br>onik Pekam Medis<br>Payah                               | 200<br>2024-03<br>2024-03<br>Riwayat Perawatan<br>Data Riwayat Perawata<br>No.RM<br>Nama Pesien<br>Alamat<br>Umur<br>Tanggal Lahr<br>Ibu Kandung<br>Golongan Darah<br>Status Nikah<br>Agama<br>Pendakkan Terakhir<br>Pendakkan Terakhir<br>Pendakkan Terakhir<br>Pendakan Terakhir<br>Pendakan Terakhir                                                                                                    | Cek Nomor<br>KTP sesuai B<br>2-20 Laki-Laki<br>Informasi<br>Pemeriksa<br>n Pasien<br>2 000005<br>2 Ahmad<br>3 J. A. Yani<br>2 4 Th 7 Bi 29 Hr Tahun (Laki-<br>2 1990-7:20<br>2 -<br>2 -<br>2 -<br>2 -<br>2 -<br>2 -<br>2 -<br>2 -                                                                                                    | Kartu dan<br>ridging BPJS<br>i Riwayat<br>lan Pasien | Pekerjaan             | Alamat                      | Telepon           08123456789           08123456789           08123456789           08123456789           08123456789                       | Tgl. Daftar           2024-03-22           2024-03-20           2024-03-18           2024-03-14 | En<br>-<br>-      |
| Putra<br>im] Cek Nomor Kartu<br>im1 Cek Nomor KTP<br>onik Tekam Medis<br>Payah                               | 200 201 2024-03 2024-03 2024-0                                                                                                    | Cek Nomor<br>KTP sesuai B<br>20 Laki-Laki<br>Informasi<br>Pemeriksa<br>10005<br>2 Ahmad<br>2 U.A. Yani<br>2 U.A. Yani<br>2 U.A.                                                                                                    | Kartu dan<br>ridging BPJS<br>i Riwayat<br>an Pasien  | Pekerjaan<br>-<br>-   | Alamat                      | Telepon           08123456789           08123456789           08123456789           08123456789           08123456789                       | Tgl. Daftar         2024-03-22         2024-03-20         2024-03-18         2024-03-14         | En<br>-<br>-      |

Gambar 72. Informasi Data Pasien

# H. RAWAT JALAN

Melakukan pendaftaran pasien rawat jalan pada tab "Rawat Jalan" atau pada modul "Rawat Jalan".

| Rawat Jalan  |                    |                 | ×                       |
|--------------|--------------------|-----------------|-------------------------|
| Apotek Ralan | Dokter Ralan       | ungan Rawat     | Jalan Kasir Rawat Jalan |
| Rawat Jalan  |                    |                 |                         |
| Ŀ.           | D                  |                 |                         |
| Rawat Jalan  | Booking Registrasi | Booking Periksa | Jadwal Dokter           |

Gambar 73. Modul Rawat Jalan

- 1. Menu Rawat Jalan digunakan untuk mendaftarkan pasien dengan status rawat jalan ke poliklinik.
- 2. Booking Registrasi digunakan untuk mendaftarkan pasien ke poliklinik berdasarkan nomor antrian booking dan fitur pemberitahuan via Whatsapp berdasarkan tanggal pemeriksaan serta bukti hasil pendaftaran.

| 🔷 Menu 🐣 Pasien 🥔 IGD 🏄 Rav                                                   |                                                                                                    |                                                              |
|-------------------------------------------------------------------------------|----------------------------------------------------------------------------------------------------|--------------------------------------------------------------|
| Ra 4. Entri nomor<br>Handphope Pasien                                         | Kirim WhatsApp<br>Nomor                                                                                                    | 1. Munculkan Periode<br>Booking Help 🤅                       |
| Kelola Booking Pasien Jumlah: 1 2. Dilih Docion                               | 08123456789<br>Pesan<br>Yang terhormat Herlianti dengan nomor rekam medik 000001.<br>Sekedar mengingatkan jadwal kontrol anda.<br>Tanggal: 2024-04-03 | arang 1 Hari Lagi 7 Hari Lagi 30 Hari Lagi<br>3. Klik tombol |
| Validas (1)     Z. PIIIII Pasieli     No. RM No. Reg     Herlianti 000001 001 | Nomor Antrian: 001<br>Poliklinik: Umum<br>Bawalah kartu berobat anda.<br>Datanglah 30 menit sebelumnya.                                               | Booking Igl. Periksa Status Aksi<br>35 2024-04-03 Belum O    |
|                                                                               | Pesan WhatsApp ini dikirim otomatis oleh mLITE Indonesia<br>Terima Kasih                                                                              | 5. Klik tombol<br>Kirim                                      |
| 🛗 Selasa, 02 April 2024 🧿 11:22:25 🛔 Login sebagai Ad                         |                                                                                                    | Made with <b>by drg. F. Basoro</b> . Powered by mLITE        |

Gambar 74. Booking Registrasi

- 3. Booking Periksa merupakan pasien yang melakukan pendaftaran via online.
- 4. Jadwal dokter digunakan untuk menampilkan informasi praktek dokter pada poliklinik dan merubah status kuota pasien pendaftaran.

# Rawat Jalan

- Masukkan data pasien dengan cara memasukkan nama atau nomor RM pasien dan klik enter, maka data pasien akan muncul pada bagian kanan, lalu klik data pasien tersebut.
- Masukkan tujuan Poliklinik, Dokter, dan Penjamin. Untuk No. Rawat dan No. Reg akan otomatis terisi saat inputan diklik. Kemudian klik simpan.

| Rawat Jalan   |                            |          |          |               |                   | Help 🕐              |
|---------------|----------------------------|----------|----------|---------------|-------------------|---------------------|
| Kelola Pasien |                            |          |          |               |                   | Periode Rawat Jalan |
| Tanggal       | 2024-03-14                 | Jam      | 11:48:39 | Nomor RM      | Nomor rekam medik |                     |
| Pasien        | Cari nama pasien/nomor rek | am medik |          | Nama Pasien   | Nama pasien       |                     |
| Poliklinik    | ICU                        |          | •        | Tanggal Lahir | Tanggal Lahir     |                     |
| Dokter        | dr. Ataaka Muhammad - UM   | MU       | •        | Jenis Kelamin | Jenis Kelamin     |                     |
| Penjamin      | -                          |          | •        | Telepon       | Nomor telepon     |                     |
| No. Rawat     |                            | No. Reg  |          |               |                   |                     |
|               |                            |          |          |               |                   |                     |
|               |                            |          | 🖺 Simpan |               |                   |                     |

Gambar 75. Modul Rawat Jalan

| Pasien                                                                       |                                                                            |         |                    |                                                                                                    |                                                                                                    |               | <b>m</b> I | Periode Rawat       |
|------------------------------------------------------------------------------|----------------------------------------------------------------------------|---------|--------------------|----------------------------------------------------------------------------------------------------|----------------------------------------------------------------------------------------------------|---------------|------------|---------------------|
| Tanggal                                                                      | 2024-03-14                                                                 | Jam     | 12:06:00           | Nomor RM Nama                                                                                                    | Pasien Tgl. Lahir                                                                                            | Jenis Kelamin | Alamat I   | No. Telepon         |
| Pasien                                                                       | 000004                                                                     |         |                    | 000004 Baya                                                                                                    | 1991-12-18                                                                                                   | Perempuan     | llung (    | 0812345678          |
| Poliklinik                                                                   | ICU                                                                        |         | •                  |                                                                                                    |                                                                                                    |               |            |                     |
| Dokter                                                                       | dr. Ataaka Muhammad - UM                                                   | UM      | •                  | Nomor RM                                                                                                    | Nomor rekam medik                                                                                            |               |            |                     |
| Penjamin                                                                     | -                                                                          |         | •                  | Nama Pasien                                                                                                    | Nama pasien                                                                                                  |               |            |                     |
| No. Rawat                                                                    |                                                                            | No. Reg |                    | Tanggal Lahir                                                                                                    | Tanggal Lahir                                                                                                |               |            |                     |
|                                                                              |                                                                            |         |                    | - I I                                                                                                    |                                                                                                    |               |            |                     |
|                                                                              |                                                                            |         |                    | Jenis Kelamin                                                                                                    | Jenis Kelamin                                                                                                |               |            |                     |
|                                                                              |                                                                            |         |                    | Jenis Kelamin<br>Telepon                                                                                           | Jenis Kelamin<br>Nomor telepon                                                                               |               |            |                     |
| rat Jalan                                                                    |                                                                            |         |                    | Pilih perioc<br>untuk men<br>basil pendafi                                                                         | Nomor telepon<br>e pendaftarar<br>ampilkan data                                                              |               |            | H.<br>Periode Rawat |
| Y <mark>at Jalan</mark><br>Pasien<br>Tanggal                                 | 2024-03-14                                                                 | Jam     | 12:06:00           | Pilih perioc<br>untuk men<br>hasil pendafi                                                                         | e pendaftarar<br>ampilkan data<br>aran pada tab                                                              | n<br>bel      |            | Heriode Rawat       |
| rat Jalan<br>Pasien<br>Tanggal<br>Pasien                                     | 2024-03-14<br>000004                                                       | Jam     | 12:06:00           | Pilih perioc<br>untuk men<br>hasil pendafi<br>Nomor RM                                                             | Pendaftarar<br>Nomor telepon<br>e pendaftarar<br>ampilkan data<br>aran pada tab<br>000004<br>Bayah           | n<br>boel     |            | Heriode Rawat       |
| rat Jalan<br>Pasien<br>Tanggal<br>Pasien<br>Poliklinik                       | 2024-03-14<br>000004<br>Umum                                               | Jam     | 12:06:00           | Pilih perioc<br>untuk men<br>hasil pendafi<br>Nomor RM<br>Nama Pasien<br>Tanggal Lahir                             | e pendaftarar<br>ampilkan data<br>aran pada tak<br>000004<br>Bayan<br>1991-12-18                             | n<br>I<br>Del | ۵,         | Heriode Rawat       |
| rat Jalan<br>Pasien<br>Tanggal<br>Pasien<br>Poliklinik<br>Dokter             | 2024-03-14<br>000004<br>Umum<br>dr. Ataaka Muhammad - UM                   | ] Jam   | 12:06:00<br>•      | Pilih perioc<br>untuk men<br>hasil pendafi<br>Nomor RM<br>Nama Pasien<br>Tanggal Lahir<br>Jenis Kelamin            | Perempuan                                                                                                    | n<br>Del      | t di       | H<br>Periode Rawat  |
| rat Jalan<br>Pasien<br>Tanggal<br>Pasien<br>Poliklinik<br>Dokter<br>Penjamin | 2024-03-14<br>000004<br>Umum<br>dr. Ataaka Muhammad - UM<br>BFJS Kesehatan | Jam     | 12:06:00<br>•<br>• | Pilih perioc<br>untuk men<br>hasil pendafi<br>Nomor RM<br>Nama Pasien<br>Tanggal Lahir<br>Jenis Kelamin<br>Telepon | e pendaftarar<br>ampilkan data<br>aran pada tak<br>000004<br>Bayan<br>1991-12-18<br>Perempuan<br>08123456789 | n<br>boel     | ä۱         | Heriode Rawat       |

Gambar 76. Kelola Pendaftaran Rawat Jalan

User dapat mengaktifkan pemanggil poli pada pengaturan umum, pemanggil poli yang di mana jika diklik akan mengeluarkan suara untuk memanggil pasien dengan menyebutkan nama, nomor antrian, dan ke poliklinik mana pasien tersebut.

| Т | otal: 7              | 1. Menu Tir                      | idakan dan S      | ΟΑΡ               | 3. Cetak     | Bukti Pendaftaran              | 2. M       | enu Cetak L   | Search<br>embar SEP |          |
|---|----------------------|----------------------------------|-------------------|-------------------|--------------|--------------------------------|------------|---------------|---------------------|----------|
| 1 | lo. RM 🗍             | Nama Pasien ↓↑                   | ID Kunjungan 🛛 🕸  | Antrian           | Poliklinik 👫 | Dokter 4                       | Penjamin 🄱 | No Asuransi 🎼 | Tgl. Kunjungan 🗍    | Stts. Pe |
|   | 000007 -             | Putra                            | 2024/04/02/000007 | 🔒 007 📢 Panggil   | Umum         | dr. Ataaka Muhammad            | A BPJS     | 0             | 2024-04-02 11:35:12 | Belum    |
|   | [BPJS] (<br>[BPJS] ( | Cek Nomor Kartu<br>Cek Nomor KTP | 2024/04/02/000006 | 🔒 006 📢 Panggil   | POLI MATA    | dr. Siti Nur Bayah - POLI MATA | Umum       | 0             | 2024-04-02 11:35:12 | Belum    |
|   | Elektron<br>SOAP &   | ik Rekam Medis<br>Pemeriksaan    | 2024/04/02/000005 | 🔒 005 🏾 📢 Panggil | Umum         | dr. Ataaka Muhammad            | A BPJS     | 0             | 2024-04-02 11:35:12 | Belum    |
|   | Layanar              | n & Tindakan                     | 2024/04/02/000004 | 🔒 004 📢 Panggil   | Umum         | dr. Ataaka Muhammad            | A BPJS     | 0             | 2024-04-02 11:35:12 | Belum    |
|   | Berkas I<br>Status F | Digital<br>Rawat                 | 2024/04/02/000003 | 🔒 003 📢 Panggil   | Umum         | dr. Ataaka Muhammad            | Umum       | 456215        | 2024-04-02 11:35:12 | Belum    |
|   | Status L<br>Surat-Su | anjut<br>urat 🕨                  | 2024/04/02/000002 | 🔒 002 📢 Panggil   | POLI MATA    | dr. Siti Nur Bayah - POLI MATA | Umum       | 987654        | 2024-04-02 11:35:12 | Belum    |
|   | Obat Kro<br>Kirim W  | onis<br>hatsApp                  | 2024/04/02/000001 | 🔒 001 📢 Panggil   | Umum         | dr. Ataaka Muhammad            | 🖈 BPJS     | 123456        | 2024-04-02 11:35:12 | Belum    |

Gambar 77. Tabel Data Pendaftaran Pasien

- 1. Menu Tindakan dan SOAP
  - [BPJS] Cek Nomor Kartu : digunakan untuk melihat status kepesertaan, dipastikan nomor kartu peserta sudah terisi benar pada data pasien.
  - [BPJS] Cek Nomor KTP : digunakan untuk cek kepesertaan berdasarkan Nomor KTP.
  - Elektronik Rekam Medis adalah informasi dari seluruh pemeriksaan medis berdasarkan kunjungan dan tindakan medis lainnya.

| Riwayat Perawatan   |        |                                    | × Tutup |
|---------------------|--------|------------------------------------|---------|
| Data Riwayat Peraw  | atan I | Pasien                             |         |
| No.RM               | :      | : 000005                           |         |
| Nama Pasien         | :      | Ahmad                              |         |
| Alamat              | :      | JI. A. Yani                        |         |
| Umur                | :      | 24 Th 7 Bl 29 Hr Tahun (Laki-Laki) |         |
| Tanggal Lahir       | :      | 1999-07-20                         |         |
| Ibu Kandung         | :      |                                    |         |
| Golongan Darah      | :      |                                    |         |
| Status Nikah        | :      | BELUM MENIKAH                      |         |
| Agama               | :      | ISLAM                              |         |
| Pendidikan Terakhir | :      | · ·                                |         |
| Pertama Daftar      | :      | 2024-03-18                         |         |
| Data Riwayat        |        |                                    |         |
| No.Rawat            | :      | 2024/03/22/000002                  |         |
| No.Registrasi       | :      | 001                                |         |
| Tanggal Registrasi  | :      | 2024-03-22                         |         |
| Unit/Poliklinik     | :      | POLI MATA                          |         |
| Dokter              | :      | dr. Siti Nur Bayah - POLI MATA     |         |
| Peniamin            |        | BPJS Kesehatan                     |         |

Gambar 78. Elektronik Rekam Medis

- SOAP & Pemeriksaan adalah pemeriksaan keluhan dan hasil pemeriksaan lainnya kepada pasien waktu berkunjung berobat.

|                                      | ola Pasien                                                                                                    |                                                                                                    |                                                                 |                                                                                        |                              |                                                                |                                                     |            |                |                          | 🎁 Periode Rawat Jalan                                                                                                    |
|--------------------------------------|----------------------------------------------------------------------------------------------------|----------------------------------------------------------------------------------------------------|-----------------------------------------------------------------|----------------------------------------------------------------------------------------|------------------------------|----------------------------------------------------------------|-----------------------------------------------------|------------|----------------|--------------------------|----------------------------------------------------------------------------------------------------|
| Та                                   | anggal                                                                                                    |                                                                                                    |                                                                 |                                                                                        | _                            | 1. Entri                                                       | tindakar                                            | n pemerik  | saan           |                          |                                                                                                    |
|                                      | 2024-04-03                                                                                                    |                                                                                                    | Pemeriksa                                                       | an                                                                                     | 01                           | N                                                              |                                                     | 11         | Tineni         | ()                       | Descriffica)                                                                                                    |
| la                                   | am                                                                                                    |                                                                                                    | rensi(mining                                                    | ) Sunu(                                                                                |                              | Nau(/mnt)                                                      | KK                                                  | (/mny      | ringgi         | (cm)                     | Derau(kg)                                                                                                    |
|                                      | 12:00:51                                                                                                    |                                                                                                    |                                                                 |                                                                                        |                              |                                                                |                                                     |            |                |                          |                                                                                                    |
|                                      | 12.00.31                                                                                                    |                                                                                                    | Kesadaran                                                       |                                                                                        | SPO2                         |                                                                | GCS(E,V,M)                                          | Alergi     |                | Ling                     | gkar Perut                                                                                                    |
| ld                                   | J Rawat                                                                                                    |                                                                                                    | - Compos mentis                                                 |                                                                                        |                              |                                                                |                                                     |            |                |                          |                                                                                                    |
|                                      | 2024/04/03/000001                                                                                                    |                                                                                                    | SOAP                                                            |                                                                                        |                              |                                                                |                                                     |            |                |                          |                                                                                                    |
| No                                   | omor RM                                                                                                    |                                                                                                    | Subyektif                                                       |                                                                                        |                              |                                                                | Ob                                                  | yektif     |                |                          |                                                                                                    |
| (                                    | 000005                                                                                                    |                                                                                                    |                                                                 |                                                                                        |                              |                                                                |                                                     |            |                |                          |                                                                                                    |
| Na                                   | ama Pasien                                                                                                    |                                                                                                    | Assessment                                                      |                                                                                        |                              |                                                                | Dia                                                 | n          |                |                          | 11                                                                                                    |
|                                      | Ahmad                                                                                                    |                                                                                                    | Assesment                                                       |                                                                                        |                              |                                                                |                                                     |            |                |                          |                                                                                                    |
| Ur                                   | mur                                                                                                    |                                                                                                    |                                                                 |                                                                                        |                              |                                                                | 1                                                   |            |                |                          | /                                                                                                    |
| :                                    | 24 Th                                                                                                    |                                                                                                    | Instruksi 2                                                     | Menamb                                                                                 | ahkan IC                     | CD10 dar                                                       |                                                     | aluasi     |                |                          |                                                                                                    |
|                                      |                                                                                                    |                                                                                                    |                                                                 |                                                                                        | /                            |                                                                |                                                     |            |                |                          |                                                                                                    |
| 4                                    | 4. Simpan hasil                                                                                                    | entri pe                                                                                                  | emeriksaa                                                       | n /                                                                                    |                              | 3. M                                                           | elihat in                                           | formasi ri | waya           | t mec                    | dis sebelumnya                                                                                                    |
|                                      |                                                                                                    |                                                                                                    |                                                                 |                                                                                        |                              |                                                                |                                                     |            |                |                          |                                                                                                    |
|                                      |                                                                                                    |                                                                                                    |                                                                 | ¥                                                                                      |                              |                                                                |                                                     |            |                |                          |                                                                                                    |
|                                      |                                                                                                    |                                                                                                    | Simpan                                                          | 🛓 ICD 10 & 9                                                                           | 🗅 Riwayat                    | ✓ Selesai                                                      |                                                     |            |                |                          | A Odontogram                                                                                                    |
|                                      |                                                                                                    |                                                                                                    |                                                                 |                                                                                        |                              |                                                                |                                                     |            |                |                          |                                                                                                    |
| Di                                   | iagnosa (ICD 10) K21                                                                                                    | 1 -                                                                                                    |                                                                 |                                                                                        | Prose                        | dur (ICD 9)                                                    | kode 👻                                              |            |                |                          |                                                                                                    |
|                                      | Gastro-oesophageal refl                                                                                                    | lux disease                                                                                               |                                                                 | -                                                                                      |                              |                                                                |                                                     |            |                |                          |                                                                                                    |
|                                      | Castro-oesophagearren                                                                                                    |                                                                                                    |                                                                 |                                                                                        |                              |                                                                |                                                     |            |                |                          |                                                                                                    |
|                                      |                                                                                                    |                                                                                                    | •                                                               |                                                                                        |                              |                                                                |                                                     |            |                |                          | *                                                                                                    |
|                                      |                                                                                                    |                                                                                                    | Pilih p                                                         | rioritas 1                                                                             |                              |                                                                |                                                     |            |                |                          | •                                                                                                    |
|                                      |                                                                                                    |                                                                                                    | Pilih p<br>Gamba                                                | rioritas 1                                                                             | SOAP da                      | in Pemer                                                       | iksaan                                              |            |                |                          | +                                                                                                    |
| ICD                                  | ) 9 dan ICD 10                                                                                                    |                                                                                                    | Pilih p<br>Gamba                                                | rioritas 1<br>ur 79. Entri                                                             | SOAP da                      | in Pemer                                                       | iksaan                                              |            |                |                          | +                                                                                                    |
| ICD                                  | ) 9 dan ICD 10                                                                                                    | Kode                                                                                                    | Pilih p<br>Gamba                                                | rioritas 1<br>ur 79. Entri                                                             | SOAP da                      | an Pemer                                                       | iksaan                                              |            |                |                          | Prioritas Aksi                                                                                                    |
| ICD<br>Dia                           | ) 9 dan ICD 10<br>agnosa/Penyakit/ICD 10 :                                                                                                    | Kode<br>K21                                                                                               | Pilih p<br>Gamba                                                | rioritas 1<br>ur 79. Entri                                                             | SOAP da                      | n Pemer<br>Nama Per                                            | <b>iksaan</b><br><sub>Iyakit</sub>                  |            |                |                          | Prioritas Aksi                                                                                                    |
| ICD<br>Dia                           | ) 9 dan ICD 10 agnosa/Penyakit/ICD 10 :                                                                                                    | Kode<br>K21                                                                                               | Pilih p<br>Gamba                                                | rioritas 1<br>or 79. Entri                                                             | SOAP da                      | n Pemer<br>Nama Per                                            | <b>iksaan</b><br>wakit                              |            |                |                          | Prioritas Aksi                                                                                                    |
| ICD<br>Dia<br>Pro                    | ) 9 dan ICD 10<br>agnosa/Penyakit/ICD 10 :<br>ssedur Tindakan/ICD 9 :                                                                               | Kode<br>K21<br>Kode                                                                                       | Pilih p<br>Gamba<br>Gastro-oesophag                             | rioritas 1<br>rr 79. Entri<br>eal reflux disease                                       | SOAP da                      | <b>In Pemer</b><br>Nama Per<br>Nama T                          | <b>iksaan</b><br>Nyakit<br>Indakan                  |            |                |                          | Prioritas Aksi<br>1 Hapus<br>Prioritas Aksi                                                                                                    |
| ICD<br>Dia<br>Pro                    | D 9 dan ICD 10<br>agnosa/Penyakit/ICD 10 :<br>osedur Tindakan/ICD 9 :<br>cian Riwayat                                                               | Kode<br>K21<br>Kode                                                                                       | Pilih p<br>Gamba<br>Gastro-oesophag                             | rioritas 1<br>ur 79. Entri<br>eal reflux disease                                       | SOAP da                      | Nama Per<br>Nama Per<br>Nama T                                 | <i>iksaan</i><br>wakit<br>Indakan<br><b>apus en</b> | tri Diagno | osa se         | belu                     | Prioritas Aksi<br>1 @Hapus<br>Prioritas Aksi<br>mnya                                                                                                    |
| ICD<br>Dia<br>Pro<br>Rino            | D 9 dan ICD 10 agnosa/Penyakit/ICD 10 : osedur Tindakan/ICD 9 : cian Riwayat Tanggal                                                                | Kode<br>K21<br>Kode<br>Suhu(C)                                                                            | Pilih p<br>Gamba<br>Gastro-oesophag                             | rioritas 1<br>r 79. Entri<br>eal reflux disease<br>Nadi(/menit)                        | SOAP da<br>RR(/menit)        | Nama Per<br>Nama Per<br>Nama T<br><b>. Mengh</b><br>Tinggi(cm) | iksaan<br>wakit<br>indakan<br>apus en<br>Berat(Kg)  | tri Diagno | )Sa Se<br>SP02 | ebelui<br>Alergi         | Prioritas Aksi<br>1 Hapus<br>Prioritas Aksi<br>Prioritas Aksi<br>mnya<br>Instruksi & Evaluasi                                                                   |
| ICD<br>Dia<br>Pro<br>Rin(<br>No<br>1 | D 9 dan ICD 10<br>agnosa/Penyakil/ICD 10 :<br>osedur Tindakan/ICD 9 :<br>ician Riwayat<br>Tanggal<br>Rawat Jalan                                    | Kode<br>K21<br>Kode<br>Suhu(C)                                                                            | Pilih p<br>Gamba<br>Gastro-oesophag                             | rioritas 1<br>nr 79. Entri<br>eal reflux disease<br>Nadi(/menit)                       | SOAP da<br>RR(/menit)        | Nama Per<br>Nama Per<br>Nama T<br><b>. Mengh</b><br>Tinggi(cm) | iksaan<br>wakit<br>indakan<br>apus en<br>Berat(Kg)  | tri Diagno | SPO2           | e <b>belui</b><br>Alergi | Prioritas Aksi<br>1 Hapus<br>Prioritas Aksi<br>mnya<br>Instruksi & Evaluasi<br>Instruksi                                                                        |
| ICD<br>Dia<br>Pro<br>Rin(<br>No      | D 9 dan ICD 10<br>agnosa/Penyakit/ICD 10 :<br>osedur Tindakan/ICD 9 :<br>ician Riwayat<br>Tanggal<br>Rawat Jalan<br>2024-04-03 12:00:51<br>-        | Kode<br>K21<br>Kode<br>Suhu(C)                                                                            | Pilih p<br>Gamba<br>Gastro-oesophag<br>Tensi(mmHg)              | rioritas 1<br>pr 79. Entri<br>eal reflux disease<br>Nadi(/menit)<br>Compos Mentis      | SOAP da<br>RR(/menit)        | Nama Per<br>Nama Per<br>Nama T<br>Mengha<br>Tinggi(cm)         | iksaan<br>wakit<br>indakan<br>apus en<br>Berat(Kg)  | tri Diagno | DSA SE         | belui                    | Prioritas Aksi<br>1 Prioritas Aksi<br>Prioritas Aksi<br>Prioritas Aksi<br>Instruksi & Evaluasi<br>Instruksi:<br>Evaluasi:                                       |
| ICD<br>Dia<br>Pro<br>Rin(<br>No<br>1 | D 9 dan ICD 10<br>agnosa/Penyakit/ICD 10 :<br>osedur Tindakan/ICD 9 :<br>Ician Riwayat<br>Tanggal<br>Rawat Jalan<br>2024-04-03 12:00:51<br>-        | Kode<br>K21<br>Kode<br>Suhu(C)<br>Kesadaran                                                               | Pilih p<br>Gamba<br>Gastro-oesophag                             | rioritas 1<br>ar 79. Entri<br>eal reflux disease<br>Nadi(/menit)<br>Compos Mentis      | i SOAP da<br>1<br>RR(/menit) | Nama Per<br>Nama Per<br>Nama T<br>Mengha<br>Tinggi(cm)         | iksaan<br>wakit<br>indakan<br>apus en<br>Berat(Kg)  | tri Diagno | DSA SE         | belui                    | Prioritas Aksi<br>1 Prioritas Aksi<br>Prioritas Aksi<br>Prioritas Aksi<br>Instruksi & Evaluasi<br>Instruksi:<br>Evaluasi:                                       |
| ICD<br>Dia<br>Pro<br>Rin(<br>No<br>1 | D 9 dan ICD 10<br>agnosa/Penyakit/ICD 10 :<br>osedur Tindakan/ICD 9 :<br>ician Riwayat<br>Tanggal<br>Rawat Jalan<br>2024-04-03 12:00:51<br>-        | Kode<br>K21<br>Kode<br>Suhu(C)<br>Kesadaran<br>Lingkar Pe                                                 | Pilih p<br>Gamba<br>Gastro-oesophag<br>Tensi(mmHg)<br>-<br>trut | rioritas 1<br>r 79. Entri<br>eal reflux disease<br>Nadi(/menit)<br>Compos Mentis       | SOAP da<br>RR(/menit)        | Nama Per<br>Nama Per<br>Nama T<br>Mengha<br>Tinggi(cm)         | iksaan<br>nyakit<br>indakan<br>apus en<br>Berat(Kg) | tri Diagno | DSa Se<br>SPO2 | <b>belu</b><br>Alergi    | Prioritas Aksi<br>1 Prioritas Aksi<br>Prioritas Aksi<br>Prioritas Aksi<br>Instruksi & Evaluasi<br>Instruksi:<br>Evaluasi:<br>Evaluasi:                          |
| ICD<br>Dia<br>Pro<br>Rin(<br>No<br>1 | D 9 dan ICD 10<br>agnosa/Penyakit/ICD 10 :<br>osedur Tindakan/ICD 9 :<br>ician Riwayat<br>Tanggal<br>Rawat Jalan<br>2024-04-03 12:00:51<br>-<br>22. | Kode<br>K21<br>Kode<br>Suhu(C)<br>Kesadaran<br>Lingkar Pe<br>Subyektif<br>Eclit pe                        | Pilih p<br>Gamba<br>Gastro-oesophag<br>Tensi(mmHg)<br>-<br>arut | rioritas 1<br>r 79. Entri<br>eal reflux disease<br>Nadi(/menit)<br>Compos Mentis       | SOAP da<br>1<br>RR(/menit)   | Nama Per<br>Nama Per<br>Nama T<br>Mengha<br>Tinggi(cm)         | iksaan<br>wakit<br>indakan<br>apus en<br>Berat(Kg)  | tri Diagno | DSa Se<br>SPO2 | e <b>belu</b><br>Alergi  | Prioritas Aksi<br>1 Prioritas Aksi<br>Prioritas Aksi<br>Prioritas Aksi<br>Instruksi & Evaluasi<br>Instruksi :<br>Evaluasi:<br>Evaluasi:                         |
| ICD<br>Dia<br>Pro<br>Rino<br>1       | D 9 dan ICD 10<br>agnosa/Penyakil/ICD 10 :<br>osedur Tindakan/ICD 9 :<br>ician Riwayat<br>Tanggal<br>Rawat Jalan<br>2024-04-03 12:00:51<br>-<br>2.  | Kode<br>K21<br>Kode<br>Suhu(C)<br>Kesadaran<br>Lingkar Pe<br>Subyektif                                    | Pilih p<br>Gamba<br>Gastro-oesophag<br>Tensi(mmHg)<br>-<br>srut | rioritas 1<br>r 79. Entri<br>real reflux disease<br>Nadi(/menit)<br>Compos Mentis<br>- | SOAP da<br>RR(/menit)        | Nama Per<br>Nama Per<br>Nama T<br>Mengha<br>Tinggi(cm)         | iksaan<br>nyakit<br>indakan<br>apus en<br>Berat(Kg) | tri Diagno | SPO2           | e <b>belui</b><br>Alergi | Prioritas Aksi<br>1 ••••••••••••••••••••••••••••••••••••                                                                                                    |
| ICD<br>Dia<br>Pro<br>Rin(<br>No<br>1 | D 9 dan ICD 10<br>agnosa/Penyakit/ICD 10 :<br>osedur Tindakan/ICD 9 :<br>ician Riwayat<br>Tanggal<br>Rawat Jalan<br>2024-04-03 12:00:51<br>-<br>2.  | Kode<br>K21<br>Kode<br>Suhu(C)<br>Kesadaran<br>Lingkar Pe<br>Subyektif<br>Edit pe<br>Obyektif<br>Assesmen | Pilih p<br>Gamba<br>Gastro-oesophag<br>Gastro-oesophag          | rioritas 1<br>r 79. Entri<br>real reflux disease<br>Nadi(/menit)<br>Compos Mentis<br>- | SOAP da<br>RR(/menit)        | Nama Per<br>Nama Per<br>Nama T<br><b>. Mengh</b><br>Tinggi(cm) | iksaan<br>wakit<br>indakan<br>apus en<br>Berat(Kg)  | tri Diagno | SPO2           | belui                    | Prioritas Aksi<br>1 Hapus<br>Prioritas Aksi<br>Prioritas Aksi<br>Instruksi & Evaluasi<br>Instruksi & Evaluasi<br>Instruksi:<br>Evaluasi:<br>dr. Ataaka Muhammad |

Gambar 80. Tabel Data Pemeriksaan

# - Layanan & Tindakan

| Kelola Pasien |                             | 2     | Pilih tindak     | an                                              |                   | 🎬 Periode Rawat Jalan |
|---------------|-----------------------------|-------|------------------|-------------------------------------------------|-------------------|-----------------------|
| Tanggal       | 2024-04-03 Jam 12:03:33     |       | ID Tindakan      | Nama Tindakan                                   | Tarif Dokter      | Tarif Perawat         |
| Id Rawat      | 2024/04/03/000001           |       | RJ001            | Pemeriksaan rutin                               | Rp. 50.000,0      | 0 Rp. 0,00            |
| Tindakan      | Pemeriksaan                 |       | RJ002            | Pemeriksaan Rutin                               | Rp. 0,0           | 0 Rp. 0,00            |
|               |                             |       | Nomor RM         | 000005                                          |                   |                       |
| 1. K          | etik nama tindakan          |       | Nama Pasien      | Ahmad                                           |                   |                       |
|               |                             |       | Jenis            | Pemeriksaan Rutin                               | Biaya 0           |                       |
|               |                             |       | Jenis Provider   | Dokter                                          |                   | •                     |
|               | 3. Pilih provider tinda     | akan- | Nama Dokter      | 1                                               | *                 | Kode                  |
|               |                             |       |                  | DR001: dr. Ataaka Mu                            | uhammad<br>4. Ket | ik nama dokter        |
|               | 5. Masukkan dalam rincian 🦟 |       | A Masukkan Rinci | DR002: dr. Siti Nur Ba<br>DR003: dr. Sinuba - F | 90LI SARAF        |                       |

Gambar 81. Layanan dan Tindakan Dokter

- Berkas Digital

| Kelola Pasien |                      | 1. Pilih katego | ori berkas —    | 借 Periode Rawat Jalan |
|---------------|----------------------|-----------------|-----------------|-----------------------|
| Tanggal       | 2024-04-03 Jam       | 13:08:06        | Kategori Berkas | Berkas Digital        |
| ld Rawat      | 2024/04/03/000001    |                 | Pilih Berkas    | Berkas Digital        |
| Nomor RM      | <b>2. Pilih file</b> | upload .jpg ata | u .pdf          |                       |
| Nama Pasien   | Ahmad                |                 | 🖺 Unggah Berkas | ✓ Selesai             |
|               | 3. Unggal            | n berkas file 🦯 |                 |                       |

Gambar 82. Berkas Digital Perawatan

- Status Rawat untuk memvalidasi atau merubah status hasil perawatan kepada pasien rawat jalan.

| Status lanjut pasien.                                                                                                    | ×                            |
|----------------------------------------------------------------------------------------------------|------------------------------|
| <ul> <li>Berkas Dikirim</li> <li>Berkas Diterima</li> <li>Belum Periksa</li> <li>Sudah Periksa</li> <li>Batal Periksa</li> <li>Pasien Dirujuk</li> <li>Manjaggal</li> </ul> | 1. Pilih status rawat pasien |
| <ul> <li>Dirawat</li> <li>Pulang Paksa</li> </ul>                                                                                                    | 2. Klik OK                   |
|                                                                                                    | Cancel OK                    |

Gambar 83. Status Rawat Pasien Rawat Jalan

- Status Lanjut untuk pasien yang akan dilakukan rawat inap.

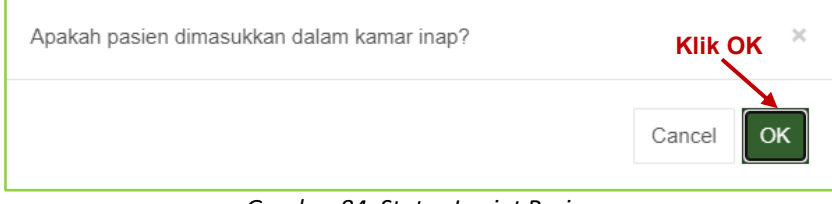

Gambar 84. Status Lanjut Pasien

- Surat-Surat yang terdiri dari : Surat Kontrol, Surat Rujukan, Surat Keterangan Sehat, dan Surat Keterangan Sakit.
- 2. Bukti Registrasi dan Cetak SEP BPJS

| No. RM 🗍      | Nama Pasien ↓↑ | ID Kunjunga  | n ↓î   | Antrian    | ţ.           | Poliklinik 🌡                                                                                                    | Dokter                                                                                                    | ţţ     | Penjamin 🌡 | No. Asuransi | i ↓î Tgl. Kunjungan ↓î<br>SED RD IS | Stts. F |
|---------------|----------------|--------------|--------|------------|--------------|----------------------------------------------------------------------------------------------------|----------------------------------------------------------------------------------------------------|--------|------------|--------------|-------------------------------------|---------|
| 000007 🕶      | Putra          | 2024/04/02/0 | 00007  | ₿ 007      | 📢 Panggil    | Umum                                                                                                    | dr. Ataaka Muhammad                                                                                                    |        | A BPJS     |              | 2024-04-02 11:35:12                 | 2 Belum |
| 000006 -      | Muhammad       | 2024/04/02/0 | 00006  | ₽ 006      | 📢 Panggil    | POLI MATA                                                                                                    | dr. Siti Nur Bayah - POLI                                                                                                    | I MATA | Umum       |              | 2024-04-02 11:35:12                 | 2 Belum |
| 000005 -      | Ahmad          | 2024/04/02/0 | 00005  | ₿ 005      | 📢 Panggil    | Umum                                                                                                    | dr. Ataaka Muhammad                                                                                                    |        | A BPJS     | 0            | 2024-04-02 11:35:12                 | 2 Belum |
| 000004 -      | Bayah          | 2024/04/02/0 | 00004  | ₿ 004      | 📢 Panggil    | Umum                                                                                                    | dr. Ataaka Muhammad                                                                                                    |        | A BPJS     | 0            | 2024-04-02 11:35:12                 | 2 Belum |
|               |                |              |        |            |              | mLITE I<br>JI. Perintis K.<br>0812345678<br>BUKTI PENDAFTA<br>Tanggal :<br>D Daftar<br>Nama<br>Nomor RM<br>Poliklinik<br>Dokter dr.<br>Penjamin<br>Terima Kasih Atas<br>Bawalah kart<br>dan datang 30 r | ndonesia<br>Imerdekaan 45<br>- info@mlire.id<br>RAN RAWAT JALAN<br>2024-04-04<br>D55<br>2024/04/02/000005<br>Ahmad<br>000005<br>Umum<br>Ataaka Muhammad<br>BPJS Kesehatan<br>kepercayaan Anda.<br>u Berobal anda |        |            |              |                                     |         |
| Kelola Pasier | 1              |              |        |            |              |                                                                                                    |                                                                                                    | _      |            |              | 🎬 Periode Rawat Jalan               |         |
|               |                |              |        |            |              |                                                                                                    |                                                                                                    |        |            |              |                                     |         |
|               |                |              | Inforn | nasi Rujuk | an Inforr    | masi Tambahan                                                                                                    |                                                                                                    |        |            |              |                                     |         |
|               |                |              |        |            |              |                                                                                                    |                                                                                                    |        |            |              |                                     |         |
|               |                |              |        | J          | lenis Pesert | a                                                                                                    |                                                                                                    |        |            | NoKa         |                                     |         |
|               |                |              |        |            |              |                                                                                                    |                                                                                                    |        |            |              |                                     |         |
|               |                |              |        | 1          | Tangga Lahi  | ir                                                                                                    |                                                                                                    |        |            | Sex          |                                     |         |
| NIK:          |                |              |        | ID         | Pendaftara   | n 2024/04/                                                                                                    | 03/000001                                                                                                    |        |            | RM           |                                     |         |
| No. MR:       |                |              |        |            |              |                                                                                                    |                                                                                                    |        | 2. Entri i | nformasi     | SEP                                 |         |
| Tgl. Lahir.   |                |              |        |            | Eksekut      | if                                                                                                    |                                                                                                    |        |            | Kode         |                                     |         |
| Peserta:      |                |              |        | ,          | Asal Rujuka  | n                                                                                                    |                                                                                                    |        |            | Kode         |                                     |         |
| otatus.       |                | 1. Cel       | ( no   | mor F      | Ruiuka       | n                                                                                                    |                                                                                                    |        |            |              |                                     |         |
|               |                |              | -      | Je         | enis Layana  | n                                                                                                    |                                                                                                    |        |            | Kode         |                                     |         |
| Nomor R       | lujukan        |              |        | Hak        | Kelas Rawa   | ıt                                                                                                    |                                                                                                    |        |            | Kode         |                                     |         |
| PCare         | Rumah Sakit    |              |        |            |              |                                                                                                    |                                                                                                    |        |            |              |                                     |         |
| Nomor R       | ujukan PCare   |              |        | 1          | PPK Rujuka   | n                                                                                                    |                                                                                                    |        |            | Kode         |                                     |         |
|               |                |              |        | No         | mor Rujuka   | n                                                                                                    |                                                                                                    |        |            | Tanggal      |                                     |         |
| Kirim Pa      | arameter       |              |        |            | Spesiali     | s                                                                                                    |                                                                                                    |        |            | Kode         |                                     |         |
|               |                |              |        |            |              |                                                                                                    |                                                                                                    |        |            |              |                                     |         |

Gambar 85. Bukti Register dan Cetak SEP

I. IGD

| IGD |            |                    | × |
|-----|------------|--------------------|---|
| 49  |            | agi banyak orang * |   |
| IGD | Dokter IGD |                    |   |

| Gambar 86. N | 1odul IGD |
|--------------|-----------|
|--------------|-----------|

| IGD           |                                           |           |            |                 |                   | Help ?                |
|---------------|-------------------------------------------|-----------|------------|-----------------|-------------------|-----------------------|
| Kelola Pasien |                                           | <u>_1</u> |            |                 |                   | 簡 Periode Rawat Jalan |
| Tanggal       | 2024-04-04                                | Jam 0     | 9:30:55    | Nomor RM        | Nomor rekam medik |                       |
| Pasien        | Pasien Cari nama pasien/nomor rekam medik |           |            | Nama Pasien     | Nama pasien       |                       |
| 2 Dokter      | dr. Ataaka Muhammad                       | I         |            | 4 Tanggal Lahir | Tanggal Lahir     |                       |
| Penjamin      | -                                         |           |            | Jenis Kelamin   | Jenis Kelamin     |                       |
| No. Rawat     | *                                         | No. Reg   |            | Telepon         | Nomor telepon     |                       |
| 4             |                                           | 7         | 🖺 Simpan 🍵 | Hapus X Batal   |                   |                       |

Gambar 87. Pendaftaran Pasien IGD

- 1. Entri tanggal pendaftaran pada Unit IGD.
- 2. Ketik nama pasien atau nomor RM dan tekan enter, maka akan muncul tabel data pasien pada bagian kanan, kemudian klik sesuai dengan nama yang didaftarkan.
- 3. Pilih dokter jaga pada IGD.
- 4. Pilih penjamin pasien pemeriksaan di IGD, Ex : BPJS atau Umum.
- 5. Klik nomor rawat, maka akan muncul nomor rawat terakhir.
- 6. Klik No. Reg.
- 7. Klik simpan.
- 8. Entri Layanan Tindakan dan Obat pada Pemeriksaan IGD.

mlite.id

| la Pasien                  |                                        |                |                                         | Ē               | ] Periode Rawat J |
|----------------------------|----------------------------------------|----------------|-----------------------------------------|-----------------|-------------------|
| Tanggal                    | 2024-04-04 Jam 09:40:47                | ID Obat        | Nama Obat                               | Harga           |                   |
| ld Rawat                   | 2024/04/04/000001 1. Entri nama tinda  | kan 2.         | Paracetamol 500mg<br>Manual nama obat m | Rp.<br>nenyesua | 5.000,0<br>aikan  |
| Tindakan<br>Obat (e-Resep) | Pemeriksaan Rutin Paracetamol          | Nomor RM       |                                         | depo lor        | asi               |
|                            |                                        | Nama Pasien    | Ahmad                                   |                 |                   |
|                            | 3. Pilih dokter pemeriksa              | Jenis          | Paracetamol 500mg                       | Biaya 5000      |                   |
|                            | 4. Entri nama dokter                   | Jenis Provider | Dokter                                  |                 |                   |
|                            |                                        | Nama Dokter    | dr. Ataaka Muhammad                     | ŀ               | Code DR001        |
|                            |                                        | Aturan Pakai   | 2 x 1 Sehari                            | J               | imi 10            |
|                            | 6. Klik Masukkan Rincian<br>dan Simpan | 🖺 Masukkan Rin | 5. Masukk                               | an atura        | n pakai (         |

Gambar 88. Layanan Tindakan dan Pemberian Obat Resep Pasien IGD

# J. DOKTER IGD DAN DOKTER RALAN

|                                                |                    |           |              |                     | 1. Tampii      | kan period     | le pendattara       | in —            |           |
|------------------------------------------------|--------------------|-----------|--------------|---------------------|----------------|----------------|---------------------|-----------------|-----------|
| Kelola Pasien                                  |                    |           |              |                     | 2. Fil         | ter pencari    | nama pasie          | Periode Rav     | vat Jalan |
| Total: 1                                       | <b>3</b> .         | Entri P   | emeriks      | aan Pasien          |                |                |                     | Search          |           |
| No. RM 👫 Nama Pasien                           | lî ID Kunjurgan lî | Antrian 🐙 | Poliklinik 🕼 | Dokter 1            | Penjamin 🗐     | No. Asuransi 🔱 | Tgl. Kunjungan 🗐    | Stts. Periksa 🔱 | Stts. La  |
| [BPJS] Cek Nomor Kartu<br>[BPJS] Cek Nomor KTP | 2024/04/04/000001  | 001       | IGD          | dr. Ataaka Muhammad | BPJS Kesehatan | 0              | 2024-04-04 09:30:55 | Belum           | Ralan     |
| Elektronik Rekam Medis                         |                    |           |              |                     |                |                |                     |                 | •         |
| S SOAP & Pemeriksaan<br>Layanan & Obat         |                    |           |              |                     |                |                |                     | « <             | > >>      |

Gambar 89. Tindakan Pemeriksaan Pasien IGD

- 1. Elektronik Rekam Medis untuk menampilkan informasi pemeriksaan medis pasien berdasarkan kunjungan pemeriksaan.
- 2. SOAP = Subject Object Assesmen dan Plan adalah pemeriksaan keluhan dan hasil pemeriksaan lainnya kepada pasien waktu berkunjung berobat.

| Tensi(mmHg) | Suhu(C)                                                        | Nadi(/mnt)                                                                | RR(/mnt)                                                                                     | Tinggi(cm)                                                                                                    | Berat(kg)                                                                                                    |
|-------------|----------------------------------------------------------------|---------------------------------------------------------------------------|----------------------------------------------------------------------------------------------|----------------------------------------------------------------------------------------------------|----------------------------------------------------------------------------------------------------|
| -           |                                                                |                                                                           |                                                                                              |                                                                                                    |                                                                                                    |
| Kesadaran   | SPO2                                                           | GCS(E,                                                                    | V,M) Alergi                                                                                  | Lingka                                                                                                    | r Perut                                                                                                    |
|             |                                                                |                                                                           |                                                                                              | -                                                                                                    |                                                                                                    |
| SOAP        |                                                                |                                                                           |                                                                                              |                                                                                                    |                                                                                                    |
| Subyektif   |                                                                |                                                                           | Obyektif                                                                                     |                                                                                                    |                                                                                                    |
|             |                                                                |                                                                           |                                                                                              |                                                                                                    |                                                                                                    |
|             |                                                                | 11                                                                        |                                                                                              |                                                                                                    |                                                                                                    |
| Assesment   |                                                                |                                                                           | Plan                                                                                         |                                                                                                    |                                                                                                    |
|             |                                                                |                                                                           |                                                                                              |                                                                                                    |                                                                                                    |
| Instruksi   |                                                                |                                                                           | Evaluasi                                                                                     |                                                                                                    |                                                                                                    |
|             |                                                                |                                                                           |                                                                                              |                                                                                                    |                                                                                                    |
|             |                                                                | 1                                                                         |                                                                                              |                                                                                                    |                                                                                                    |
|             | Tensi(mmHg)    Kesadaran  SOAP Subyektif  Assesment  Instruksi | Tensi(mmHg) Suhu(C)   Kesadaran SPO2  SOAP Subyektif  Assesment Instruksi | Tensi(mmHg) Suhu(C) Nadi(mnt)    Kesadaran SPO2 GCS(E,  SOAP Subyektif  Assesment  Instruksi | Tensi(mmHg)     Suhu(C)     Nadii(imnt)     RR(imnt)       .     .     .     .       Kesadaran     SPO2     GCS(E,V,M)     Alergi       SOAP     .     .     .       Subyektif     Obyektif     .       .     .     .     .       Assesment     Plan     .       Instruksi     Evaluasi | Tensi(mmHg)     Suhu(C)     Nadi(/mnt)     RR(/mnt)     Tinggi(cm)       .     .     .     .     .       Kesadaran     SPO2     GCS(E,V,M)     Alergi     Lingka       SOAP     .     .     .     .       SUbyektif     Obyektif     .     .       Assesment     Plan     .     .       Instruksi     Evaluasi     . |

Gambar 90. SOAP & Pemeriksaan Pasien IGD

mlite.id

mlite.id

#### 3. Resep Racikan

| Kelola Pasien   |                        |           |              |                    |                     |       | 🎁 Perio  | ide Rawat Jalan |
|-----------------|------------------------|-----------|--------------|--------------------|---------------------|-------|----------|-----------------|
| Tanggal         | 2024-04-04             | Jam 10    | :21:17       | ID Racikan         | Nama Ra             | cikan |          |                 |
| ld Rawat        | 2024/04/04/000001      |           |              | 1                  | Puyer               |       |          |                 |
| Tindakan        | Input tindakan/layanan |           |              | .1                 |                     |       |          |                 |
| Resep Non-Racik | Nama obat/BHP          | Racikan   | Puyer        | Nomor RM           | 000005              |       |          |                 |
| Laboratorium    | Nama Layanan           | Radiologi | Nama Layanan | Nama Pasien        | Ahmad               |       |          |                 |
|                 |                        |           |              | Jenis              | Puyer               | Biaya |          |                 |
|                 |                        |           |              | Nama Racikan       | Puyer 2             | .3    |          | 4               |
|                 |                        |           | 5            | + Nama Obat        | Paracetamol 500mg   | × ,   | Knd.     | 500             |
|                 |                        |           |              | Keterangan         | Diminum Tepat Waktu | 6     |          |                 |
|                 |                        |           |              | Aturan Pakai       | 2 x 1 Sehari        |       | 7<br>Jml | 10              |
|                 |                        |           |              | 8                  |                     |       | _        |                 |
|                 |                        |           |              | 🖺 Masukkan Rincian | 🗋 Riwayat 🗸 Seles   | ai    |          |                 |

Gambar 91. Resep Obat Racikan

- 1) Entri metode racikan dan metode akan muncul pada bagian kanan, lalu pilih.
- 2) Entri nama racikan.
- 3) Pilih nama obat racikan.
- 4) Entri jumlah kandungan obat racikan.
- 5) Tombol untuk menambah nama obat racikan.
- 6) Masukkan keterangan resep racikan.
- 7) Pilih aturan pakai obat.
- 8) Masukkan rincian obat racikan.
- 4. Laboratorium

| Kelola Pasien   |                        |               |               |                    |                   |       | 🎁 Peri | ode Rawat Jalan |
|-----------------|------------------------|---------------|---------------|--------------------|-------------------|-------|--------|-----------------|
| Tanggal         | 2024-04-04             | Jam 10:3      | 7:19          | ID Tindakan        | Nama Tindakan     |       | Tarif  |                 |
| ld Rawat        | 2024/04/04/000001      |               |               | LAB001             | Pemeriksaan Darah |       | Rp.    | 100.000,00      |
| Tindakan        | Input findakan/layanan |               |               | LAB002             | Pemeriksaan Darah |       | Rp.    | 150.000,00      |
| Tindakan        | input undakan/layanan  | _ /           |               |                    |                   |       |        |                 |
| Resep Non-Racik | Nama obat/BHP          | Rasikan       | Nama racikan  | Nomor RM           | 000005            |       |        |                 |
| Laboratorium    | Pemeriksaan            | Radiologi     | Nama Layanan  | Nama Pasian        | Ahmad             |       |        |                 |
| 1.              | Entri tindakar         | lab           |               | Nalla Pasici       | Annau             |       |        |                 |
|                 |                        |               |               | Jenis              | Pemeriksaan Darah | Biaya | 100000 |                 |
|                 |                        |               |               | Info Tambahan      |                   |       |        |                 |
| 2. 6            | Entri informasi        | tambahan      | permintaan -  |                    |                   |       |        | //              |
|                 | 3                      | 8. Entri diag | nosa klinis – | Diagnosa Klinis    | Diagnosa Klinis   |       |        |                 |
|                 | 4                      | . Masukkan    | Rincian       | 🖹 Masukkan Rincian | 🗅 Riwayat 🗸 Seles | ai    |        |                 |

Gambar 92. Permintaan Pemeriksaan Laboratorium

mlite.id

# 5. Radiologi

| lola Pasien     |                        |          |                   |                       |                  |           | 🋗 Periode Rawat Jal |
|-----------------|------------------------|----------|-------------------|-----------------------|------------------|-----------|---------------------|
| Tanggal         | 2024-04-04             | Jam      | 10:37:19          | ID Tindakan           | Nama Tindakan    | Tarif     |                     |
| ld Rawat        | 2024/04/04/000001      |          |                   | RAD001                | Thorax           | Rp.       | 150.000,00          |
| Tindakan        | Input tindakan/layanan |          |                   |                       |                  |           |                     |
| Resep Non-Racik | Nama obat/BHP          | Racil    | an Nama racikan   | Nomor RM              | 000005           |           |                     |
| Laboratorium    | Nama Layanan           | Radiol   | ogi Thorax        | Nama Pasien           | Ahmad            |           |                     |
|                 |                        | 1. Enti  | ri tindakan radio | logi <sub>Jenis</sub> | Thorax           | Biaya 150 | 0000                |
|                 |                        |          |                   | Info Tambahan         |                  |           |                     |
| 2. Ei           | ntri informasi t       | tambaha  | n pemeriksaan -   | Diagnosa Klinis       | Diagnosa Klinis  |           |                     |
|                 |                        | 3. Entri | diagnosa klinis.  |                       |                  |           |                     |
|                 | 4                      | 4. Masuk | kan Rincian —     | 🖺 Masukkan Rincian    | 🗅 Riwayat 🗸 Sele | sai       |                     |
|                 |                        | Gambar   | 93. Permintaan    | Pemeriksaan Raa       | liologi          |           |                     |

#### 6. Surat Kontrol

| Kelola Pasien     |                | 🏥 Periode Rawat Jalan |
|-------------------|----------------|-----------------------|
| ld Rawat          | Diagnosa       | Tindakan / Terapi     |
| 2024/04/04/000002 | Sakit          | Terapi Obat           |
| Nomor RM          | Alasan Kontrol | Rencana Tindak Lanjut |
| 000005            | Kontrol Ulang  | Dilanjutkan           |
| Nama Pasien       |                |                       |
| Ahmad             | Tanggal Surat  | Tanggal Datang        |
|                   | 2024-04-04     | 2024-04-11            |
|                   | Simpan Selesai | Kontrol BPJS          |

Gambar 94. Jadwal Kontrol Ulang Pasien Rawat Jalan

#### K. FARMASI

| Farmasi    |             |            |
|------------|-------------|------------|
| Ô          | (Ē)         | (Ĝ)        |
| Obat & BHP | Stok Opname | Pengaturan |

Gambar 95. Modul Farmasi

1. Pengaturan adalah menu yang digunakan untuk menentukan stok obat yang dikeluarkan berdasarkan pelayanan rawat jalan atau rawat inap.

|                          |   | mlite.id                                 |
|--------------------------|---|------------------------------------------|
| Farmasi                  |   |                                          |
| Pengaturan Modul Farmasi |   |                                          |
| Depo Rawat Jalan         |   | 1. Pelayanan rawat jalan ambil stok obat |
| Apotek                   |   |                                          |
| Depo IGD                 |   | 2. Pilih lokasi penentuan stok obat      |
| Apotek                   | • | pelayanan                                |
| Depo Rawat Inap          |   |                                          |
| Apotek                   | • |                                          |
| Gudang Farmasi           |   |                                          |
| Gudang Farmasi           | • |                                          |
| Simpan                   |   |                                          |

Gambar 96. Pengaturan Stok Lokasi Obat

2. Obat dan BHP menampilkan obat beserta stok perlokasi dan bisa digunakan untuk melakukan stok opname obat menyesuaikan lokasi yang dikehendaki.

Tab Aktif dan Tidak Ada digunakan untuk menampilkan obat yang status ada dan tidak ada.

| Kelola Databara | ang               |                |              |            |                                                              |                                             | Aktif Tidak Aktif |
|-----------------|-------------------|----------------|--------------|------------|--------------------------------------------------------------|---------------------------------------------|-------------------|
| Total: 2        |                   |                |              | 1.         | Pencarian na                                                 | ma obat ———                                 | Search            |
| Kode Barang     | 👫 Nama Barang 🛛 🖡 | Harga Dasar ↓ĵ | Harga Beli 🎵 | Expired 👘  | Lokasi & Stok                                                | 2. Stok Obat 🗸                              | î Aksi ↓î         |
| B00001          | Paracetamol 500mg | 5.000          | 5.000        | 2024-06-10 | <ul> <li>Lokasi: Apotek (</li> <li>Lokasi: Gudang</li> </ul> | APT) - Stok: 40<br>Farmasi (GF) - Stok: 900 | Stok X Delete     |
| B00002          | Vit C             | 5.000          | 5.000        | 2024-12-31 | <ul><li>Lokasi: Apotek (</li><li>Lokasi: Gudang</li></ul>    | APT) - Stok: 80<br>Farmasi (GF) - Stok: 900 | Stok X Delete     |
|                 |                   |                |              |            |                                                              |                                             |                   |

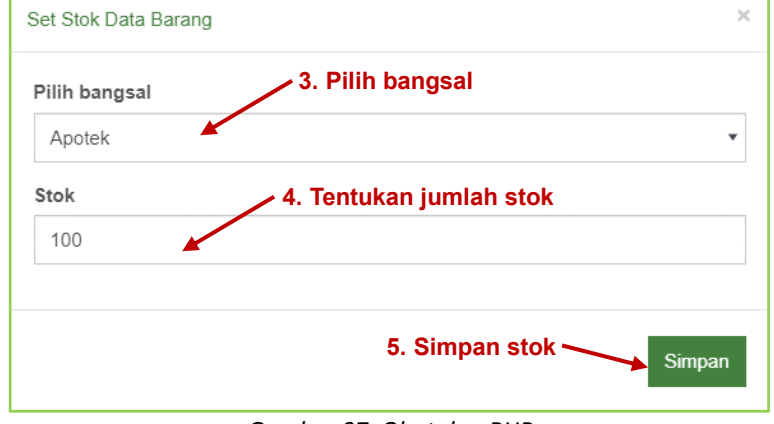

Gambar 97. Obat dan BHP

3. Stok Opname digunakan untuk menyesuaikan stok sesuai dengan lokasi barang real, Ex : Depo Rawat Jalan atau Depo Rawat Inap.

| Stok | Opname 1. Keterang         | an opname 🛛 2. <sup>°</sup> | Tanggal opname           |                             |                     |                   |
|------|----------------------------|-----------------------------|--------------------------|-----------------------------|---------------------|-------------------|
| Sec  | ang diproses 2024-0        | 4-04 🖺 Simpan               | <b>←</b> 6. Simp         | an Opname                   |                     |                   |
| Tot  | al: 4                      | tri jumlah real baraı       | ng                       | 5. Entri No. Batch ba       | rang Search         |                   |
|      | Î Real JÎ Kode Barang J. I | Nama Barang                 | lî Harga Beli Jî Stok Jî | Kode Bangsal 👫 Nama Bangsal | lî No. Batch ↓î No. | Faktur <b>↓</b> ↑ |
|      | 80                         | B00002                      | Vit C                    | APT                         | 5000                | 80                |
|      | 3. Pilih obat              | B00002                      | Vit C                    | 5000                        | 900                 | GF                |
|      | 40                         | B00001                      | Paracetamol 500mg        | 5000                        | 40                  | APT               |
|      | 900                        | B00001                      | Paracetamol 500mg        | 5000                        | 900                 | GF                |

Gambar 98. Stop Opname Obat dan BHP

# L. LABORATORIUM

| Lab                                      |                        |               |           |                          |              |                      |                                          |                           | ×                 |  |
|------------------------------------------|------------------------|---------------|-----------|--------------------------|--------------|----------------------|------------------------------------------|---------------------------|-------------------|--|
| لم<br>Laboratorium                       | newujudkan ide *       |               |           |                          |              |                      |                                          |                           |                   |  |
|                                          |                        | Ga            | mbar 99.  | Modul Lab                | oratoriu     | m                    |                                          |                           |                   |  |
| Kelola Pasien                            |                        |               |           | 1 Cari no                | riode ne     | ndaftraan            | 🎮 Rawat                                  | Inap 🋗 Periode Rav        | wat Jalan         |  |
| Tanggal                                  | 2024-04-04             | Jam           | 11:39:18  | 1. Oan pe                | Nomor RM     | Nomor rekam m        | edik                                     |                           |                   |  |
| Pasien                                   | Cari nama pasien/nomor | rekam medik   |           | 1                        | lama Pasien  | Nama pasien          |                                          |                           |                   |  |
| Dokter                                   | dr. Ataaka Muhammad    |               |           | • T                      | anggal Lahir | Tanggal Lahir        |                                          |                           |                   |  |
| Penjamin                                 | -                      |               |           | ▼ Je                     | enis Kelamin | Jenis Kelamin        |                                          |                           |                   |  |
| No. Rawat                                |                        | No. Reg       |           |                          | Telepon      | Nomor telepon        |                                          |                           |                   |  |
| Total: 2                                 | B Simpan               |               |           |                          |              |                      |                                          |                           |                   |  |
|                                          |                        |               |           |                          |              |                      |                                          | Search                    |                   |  |
| IBPJS] Cek Nomor K                       | artu 2024/04/04/00000  | Antrian IF Po | D dr. A   | ter 41<br>taaka Muhammad | Penjamin 1   | No. Asuransi ↓Ţ<br>0 | 1gl. Kunjungan 17<br>2024-04-04 09:30:55 | Stts. Periksa ↓7<br>Belum | Stts. La<br>Ralan |  |
| Elektronik Rekam Me<br>Input Pemeriksaan | edis 2024/04/04/000002 | 2 🖶 001 Un    | num dr. A | taaka Muhammad           | SPJS         | 0                    | 2024-04-04 10:46:03                      | Belum                     | Ralan             |  |

Gambar 100. Data Pemeriksaan Laboratorium

#### mlite.id

| Kelola Pasien |                         |                   |                     | 🎮 Rawat Inap i 🛗 Pi | eriode Rawat Jalan |
|---------------|-------------------------|-------------------|---------------------|---------------------|--------------------|
| Tanggal       | 2024-04-04 Jam 11:39:18 | ID Tindakan       | Nama Tindakan       | Tarif               |                    |
| ld Rawat      | 2024/04/04/000001       | LAB001            | Pemeriksaan Darah   | Rp.                 | 100.000,00         |
| Tindakan      | Pemeriksaan             | LAB002            | Pemeriksaan Darah   | Rp.                 | 150.000,00         |
| Status        | Ralan                   |                   |                     |                     |                    |
|               |                         | Nomor RM          | 000005              |                     |                    |
|               | $\sim$                  | Nama Pasien       | Ahmad               |                     |                    |
|               | 1. Entri nama tindakan  | Jenis             | Pemeriksaan Darah   | Biaya 100000        |                    |
|               |                         | Nama Dokter       | dr. Ataaka Muhammad | Ko                  | DR00'              |
|               |                         |                   |                     |                     |                    |
|               | 3. Masukkan Rincian ——— | E Masukkan Rincia | $\sim$ Selèsal 2. E | intri dokter p      | emeriksa           |

Gambar 101. Input Pemeriksaan Laboratorium

#### M. RADIOLOGI

| Radiologi |                     | × |
|-----------|---------------------|---|
| E         | ah ditemukan lagi * |   |
| Radiologi |                     |   |

Gambar 102. Modul Radiologi

| Kelola Pasien                            |                             |               |              |              |          |             |                 | 🛤 Rawat          | Inap 🏦 | 🖞 Periode Rawat | Jalan     |
|------------------------------------------|-----------------------------|---------------|--------------|--------------|----------|-------------|-----------------|------------------|--------|-----------------|-----------|
|                                          |                             |               |              | 1            | . Cari p | oeriode p   | oendaftraar     | ۱                |        |                 |           |
| Tanggal                                  | 2024-04-04                  | Jam           | 11:59:59     |              | 1        | Nomor RM    | Nomor rekam med | dik              |        |                 |           |
| Pasien                                   | Cari nama pasien/nomo       | r rekam medik |              |              | Nai      | ma Pasien   | Nama pasien     |                  |        |                 |           |
| Dokter                                   | dr. Ataaka Muhammad         |               |              | •            | Tan      | ggal Lahir  | Tanggal Lahir   |                  |        |                 |           |
| Penjamin                                 | -                           |               |              | •            | Jeni     | s Kelamin   | Jenis Kelamin   |                  |        |                 |           |
| No. Rawat                                |                             | No. Reg       | 1            |              |          | Telepon     | Nomor telepon   |                  |        |                 |           |
|                                          |                             |               | 🖺 Sir        | mpan 🍵 H     | lapus 🗙  | Batal       |                 |                  |        |                 |           |
| Total: 2                                 | 3. Input F                  | emeriks       | aan          |              | 2. Pi    | lih pasie   | en              |                  | Search | l               |           |
| No. RM 🏦 Nama Pas                        | sien \downarrow D Kunjungan | 1 Antrian 🐙   | Poliklinik 🕸 | Dokter       |          | Penjamin ↓î | No. Asuransi 🎼  | Tgl. Kunjungan   | Jî Stt | s. Periksa 🎵    | Stts.     |
| [BPJS] Cek Nomor K<br>[BPJS] Cek Nomor K | artu<br>202/104/04/00000    | 01 🖶 001      | IGD          | dr. Ataaka N | luhammad | A BPJS      | 0               | 2024-04-04 09:30 | 55 Be  | lum             | Rala      |
| Elektronik Rekam Me<br>Input Pemeriksaan | dis 2024/04/04/00000        | 02 🖶 001      | Umum         | dr. Ataaka M | Nuhammad | A BPJS      | 0               | 2024-04-04 10:46 | 03 Be  | lum             | Rala<br>• |

Gambar 103. Pemeriksaan Radiologi

Nb : Input pemeriksaan radiologi untuk langkah entri data sama dengan pada pemeriksaan laboratorium sebelumnya.

# N. APOTEK

Setelah pasien telah selesai melakukan pemeriksaan, pasien dapat diarahkan untuk menuju Apotek. Klik data pasien dan lakukan validasi obat.

| e-Resep             |                                                                                                    |                                                                                  |                    |           |
|---------------------|----------------------------------------------------------------------------------------------------|----------------------------------------------------------------------------------|--------------------|-----------|
| Non Racikan         |                                                                                                    | Klik to                                                                          | mbol validasi      |           |
| Nama Dokter         | Nomor Resep                                                                                                    | Tanggal Peresepan                                                                | Akst               |           |
| dr. Ataaka Muhammad | 202404040001                                                                                                    | 2024-04-04 10:00:24                                                              | 🗙 Hapus 🗹 Validasi |           |
| Nama Obat           | Jumlah                                                                                                    | Aturan Pakai 🔒 Etiket                                                            | Harga              |           |
| Paracetamol 500mg   | 10                                                                                                    | 2 x 1 Sehari                                                                     | Rp.                | 50.000,00 |
| Total Biaya Obat    |                                                                                                    |                                                                                  | Rp.                | 50.000,00 |
|                     | Instalasi Farmasi<br>MLITE Indonesia<br>Email: info@mlite.id<br>Ahmad<br>No. RM: 000005<br>Paracetamol 500mg<br>2 x 1 Sehari<br>SEM | - Telp: 0812345678<br>04 April 2024<br>Klinik: IGD<br>g (10)<br>OGA LEKAS SEMBUH |                    |           |

# O. KASIR RAWAT JALAN

Untuk pasien dengan penjamin "Umum" dapat diarahkan untuk menuju kasir dan melakukan pembayaran. Klik data pasien dan akan muncul rincian pembayaran.

| Rek  | ap Billing | Pendaftaran | Tindakan | Obat & BHP | Laboratorium | Radiologi | Operasi |           |           |
|------|------------|-------------|----------|------------|--------------|-----------|---------|-----------|-----------|
| Reka | ap Billing |             |          |            |              |           |         |           |           |
| No.  | Sub Rinci  | an          |          |            |              |           |         | Sub Total |           |
| 1.   | Pendaftara | in          |          |            |              |           |         | Rp.       | 0,00      |
| 2.   | Tindakan   |             |          |            |              |           |         | Rp.       | 0,00      |
| 3.   | Obat dan B | 3HP         |          |            |              |           |         | Rp.       | 50.000,00 |
| 4.   | Laboratori | um          |          |            |              |           |         | Rp.       | 0,00      |
| 5.   | Radiologi  |             |          |            |              |           |         | Rp.       | 0,00      |
| 6.   | Operasi    |             |          |            |              |           |         | Rp.       | 0,00      |

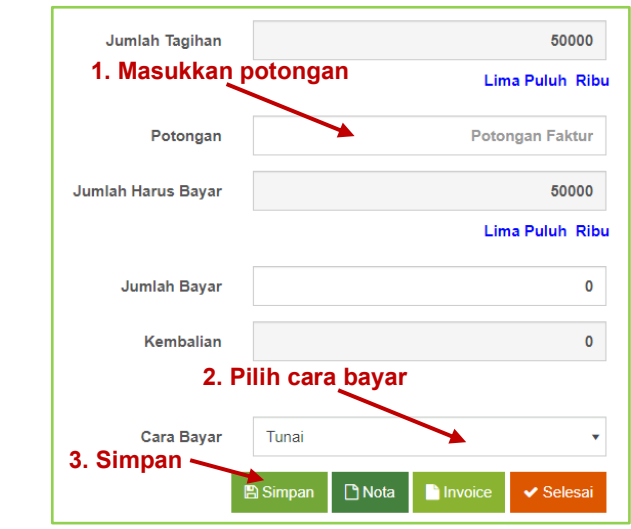

Gambar 105. Kasir Rawat Jalan

| 1 |                                                |                   |                  |                  |                |                         |                     |              |
|---|------------------------------------------------|-------------------|------------------|------------------|----------------|-------------------------|---------------------|--------------|
| 4 | <b>بھ</b>                                      | ıti be -          | F                | B                | )              | 0                       |                     |              |
|   | Rawat Inap                                     | Apote             | ⊧k Ranap         | Dokter R         | lanap          | Kasir Rawat Inap        |                     |              |
| N | o. RM 🏦 Nama Pasien 🗐                          | Nomor Rawat 🗐     | Bangsal/Kamar ↓₹ | Dokter ↓î Penjan | nin ↓† No. Asu | ıransi ↓î Tgl. Masuk ↓î | Tgl. Keluar 🛛 🕸     | Status Bayar |
|   | [BPJS] Cek Nomor Kartu<br>[BPJS] Cek Nomor KTP | 2024/03/18/000001 | Anggrek - ANG01  | Umum             | 0              | 2024-04-04 13:05:00     | 0000-00-00 00:00:00 | Sudah Bayar  |
|   | Elaktropik Dakam Madia                         |                   |                  | /                |                |                         |                     |              |

Gambar 106. Modul Rawat Inap

- 1. Untuk entri SOAP & Pemeriksaan, Layanan & Obat, dan Berkas Digital sama seperti Rawat Jalan sebelumnya.
- 2. Set DPJP adalah entri dokter penanggung jawab pelayanan terhadap pasien.

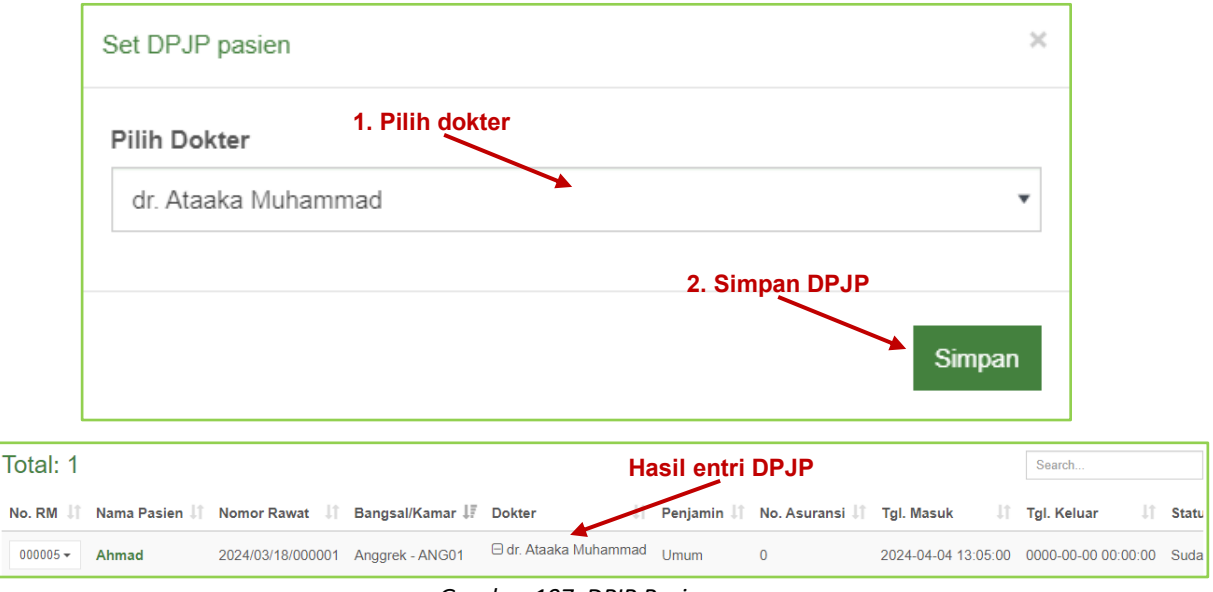

Gambar 107. DPJP Pasien

## Q. DOKTER RANAP

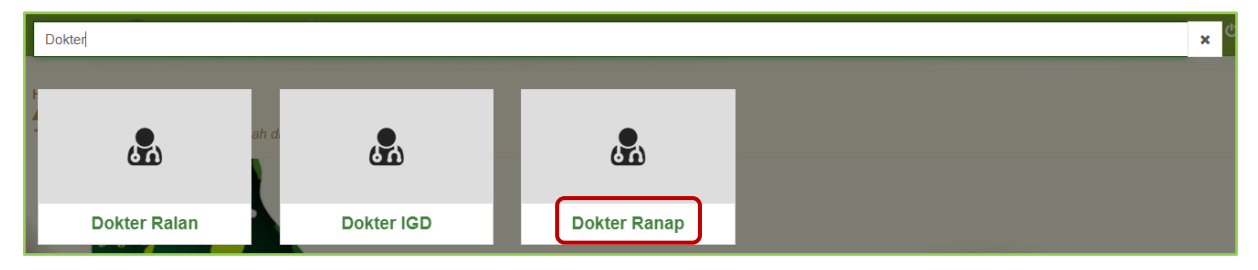

Kelola Pasien 🛗 Periode Rawat Inap Total: 1 Search. No. RM 👫 Nama Pasien 👫 Nomor Rawat 👫 Bangsa/Kamar 🐺 Dokter 🕼 Tgl. Keluar 🕴 Penjamin 🕼 No. Asuransi 👫 Tgl. Masuk 1 Status E [BPJS] Cek Nomor Kartu 2024/03/18/000001 Anggrek - ANG01 dr. Ataaka Muhammad Umum 0 2024-04-04 13:05:00 0000-00-00 00:00:00 Sudah E [BPJS] Cek Nomor KTP Elektronik Rekam Medis SOAP & Pemeriksaan « < > » Layanan & Obat

Gambar 108. Modul Dokter Ranap

Nb : Untuk entri SOAP & Pemeriksaan dan Layanan & Obat sama seperti Rawat Jalan sebelumnya.

# R. MANAJEMEN

Modul manajemen adalah modul yang digunakan untuk mengetahui informasi laporan pelayanan rumah sakit dan rekapitulasi hasil pelayanan dalam periode harian. Berikut informasi yang disampaikan.

| Dashboard Pendaftaran Rawat Jalan Rawat Inap Dokler Laboratorium | Radiologi Apotek Farmasi Presensi - 1. Inf             | ormasi laporan berdasarkan menu |
|------------------------------------------------------------------|--------------------------------------------------------|---------------------------------|
| Total Kunjungan<br>54 o (87%)                                    | an Tahun Ini<br>66%) Kunjungan Bulan Ini<br>10 o (70%) | Kunjungan Hari Ini<br>2 o (60%) |
| Poliklinik Hari Ini                                              |                                                        |                                 |
| 28                                                               |                                                        |                                 |
| 1.8                                                              |                                                        |                                 |
| 1.4                                                              |                                                        |                                 |
| 10                                                               |                                                        |                                 |
| 0.8                                                              |                                                        |                                 |
| 0.4                                                              |                                                        |                                 |
| 0                                                                | 3. Informasi ium                                       | lah ienis bayar yang berkuniung |
| Status Perawatan 2024                                            | Kunjungan Tahun 2024                                   | Cara Bayar Tahun 2024           |
| 10 08                                                            | 1.0                                                    | Tunei BPJS Leit-Lein            |
| 0.8<br>0.4<br>0.2                                                | 0.8<br>0.7<br>0.8                                      |                                 |
| 0<br>-0.2<br>-0.4<br>-0.6                                        | 03<br>04<br>03                                         |                                 |
| -0.8                                                             | 0.1<br>D-<br>Jan Feb Mar Apr                           |                                 |
| 2. Nomor RM dan jum                                              | lah laporan pasien baru                                |                                 |
| Pasien Terbaru Hari Ini                                          | · · · · · · · · · · · · · · · · · · ·                  | Jadwal Dokter Hari Ini          |
| No. RM Name                                                      | Pekerjaan Cara Bayar                                   |                                 |
| 000007 🐻 Putra                                                   | BPU I Resolution                                       |                                 |
| access At language                                               | DD 19 Kernheim                                         |                                 |

Gambar 109. Informasi Manajemen Rumah Sakit

mlite.id

# S. INTEGRASI SATU SEHAT

| 🔷 Mer | u 🕹 Pasien     | <i> i</i> gd | 🛓 Rawat Jalan | 📥 Rawat Inap | 🌆 Anjungan 🚽    | 🙎 mLITE · | •              | ტ                |
|-------|----------------|--------------|---------------|--------------|-----------------|-----------|----------------|------------------|
| Satu  | Sehat          |              |               |              |                 |           |                | Help 🕐           |
|       | •              |              | •             |              | •               |           | •              | •                |
| Re    | erensi Praktis | i            | Referensi Pas | ien M        | apping Departer | nen       | Mapping Lokasi | Mapping Praktisi |
|       | •              |              | •             |              | •               |           |                |                  |
| D     | ata Response   |              | Verifikasi KY | °C           | Pengaturan      |           |                |                  |

Gambar 110. Modul Satu Sehat

#### 1. Pengaturan

Pertama masuk ke pengaturan dulu, perlu diperhatikan untuk Longitude dan Latitude karena digunakan untuk Mapping Lokasi Satu Sehat. Sesuaikan data yang ada, jika belum memiliki Organization ID, Client ID, dan Secret Key, maka lakukan pendaftaran pada <u>https://satusehat.kemkes.go.id/</u>

| Pengaturan Satu Sehat Kemenkes                           |                |
|----------------------------------------------------------|----------------|
| Organization ID                                          | Kode Kelurahan |
| Client ID                                                | Kode Kecamatan |
| Secret Key                                               | Kode Kabupaten |
| Auth URL<br>https://api-satusehat.kemkes.go.id/oauth2/v1 | Kode Propinsi  |
| FHIR URL                                                 | Kodepos        |
| Longitude                                                | Zona Waktu     |
|                                                          | WIB •          |
|                                                          | mLITE •        |
| Simpan                                                   |                |

Gambar 111. Pengaturan Satu Sehat

mlite.id

2. Referensi Praktisi dan Referensi Pasien digunakan untuk memastikan apakah sudah terkoneksi dengan Satu Sehat. Dapat dilakukan dengan memasukkan NIK.

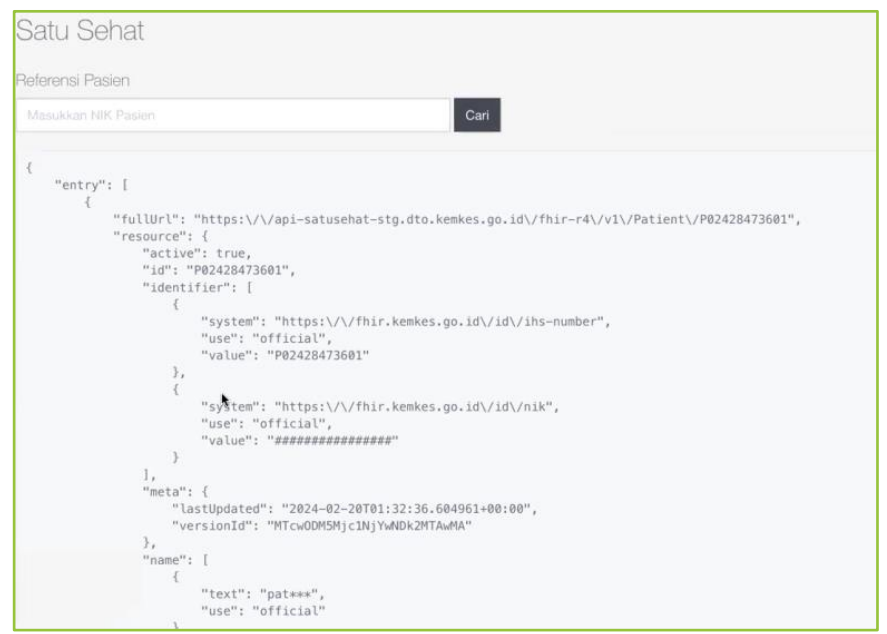

Gambar 112. Berhasil Cek Referensi

#### 3. Mapping Departemen

| Mapping Departemen Satu Se | ehat                |                                 |
|----------------------------|---------------------|---------------------------------|
| ID Departemen              | Pilih ID Departemen |                                 |
| [-]                        |                     | •                               |
| Nama Departemen            | 2. Nama             | Departemen akan otomatis muncul |
| -                          |                     |                                 |
| 3. Simpan                  |                     |                                 |
| Simpan Update Hapus        |                     |                                 |
|                            |                     | I. Data akan muncul             |
| ID Departemen              | Nama Departemen     | ID Organisasi Satu Sehat        |
|                            |                     |                                 |

Gambar 113. Mapping Departemen

#### 4. Mapping Lokasi

|                | 1 Dilih    | Poli/Unit |                   | 2. Pilih Departer | nen |   |
|----------------|------------|-----------|-------------------|-------------------|-----|---|
| Poli/Unit      |            |           | Departemen        | /                 |     |   |
| ICUM - ICU     |            |           | •                 |                   |     | • |
| Nama Poli/Unit |            |           | Nama Departemen   |                   |     |   |
|                |            |           |                   |                   |     |   |
| .3             | Simpan     |           |                   |                   |     |   |
|                | _ <u>-</u> |           |                   |                   |     |   |
| Simpan Upo     | date Hapus |           | 4. Data akan muno | ul                |     |   |
| Simpan Upo     | date Hapus |           | 4. Data akan munc | ul                |     |   |

Gambar 114. Mapping Departemen

# 5. Mapping Praktisi

| Pilih Dokter | ×                   |  |
|--------------|---------------------|--|
| 2. Simpan    |                     |  |
| Simpan Hapus | 3. Data akan muncul |  |

Gambar 115. Mapping Praktisi

# 6. Data Response

Pastikan No. KTP Pasien, No. KTP Dokter, status rawat pasien selesai, dan status bayar pasien sudah bayar.

| Satu Seh                | at                |          |               |                       |                     |                                          |                                          | Help ?     |
|-------------------------|-------------------|----------|---------------|-----------------------|---------------------|------------------------------------------|------------------------------------------|------------|
| Data Response           | e Satu Sehat      |          |               |                       |                     |                                          |                                          | 🛗 Periode  |
| Total: 1                |                   |          |               | ,Klik ta              | nda $$ untuk m      | nengirim data                            | Search                                   |            |
| Tgl. Rawat 斗            | No. Rawat         | No. RM 🕸 | Nama Pasien 🄱 | ID Observation Nadi 🎝 | ID Observation RR 🄱 | ID Observation Suhu $\downarrow\uparrow$ | ID Observation SPO2 $\downarrow\uparrow$ | ID Observa |
| 2024-04-03              | 2024/04/03/000001 | 000005 + | Ahmad         | ~                     | ~                   | ~                                        | ×                                        | ~          |
| 1<br>Chauring 1 to 1 of | f 1 antring       |          |               |                       |                     |                                          |                                          | Þ          |
| Showing 1 to 1 or       | f 1 entries       |          |               |                       |                     |                                          |                                          |            |

#### Gambar 116. Data Response

# T. WA GATEWAY

|              |           | #Device -                             |          |  |
|--------------|-----------|---------------------------------------|----------|--|
|              | Dont      | turn off camera scanner until CONNECT | ED       |  |
|              |           | Connected                             |          |  |
|              |           | Logout                                |          |  |
|              |           | Whatsapp Info Updated 5 min ago       |          |  |
|              |           | Nama : Mega Solution                  |          |  |
|              | Nu        | mber : 6282119620206:2@s.whatsapp.ne  | et       |  |
|              |           | Device : Tidak terdeteksi             |          |  |
|              |           |                                       |          |  |
| &            | &         | æ                                     | &        |  |
| Send Message | Send File | Send Image                            | Settings |  |

Gambar 117. Modul WA Gateway

mlite.id

mlite.id

# 1. Pengaturan WA Gateway

| Untuk itu              |
|------------------------|
| Untuk itu              |
| Untuk itu              |
| Untuk itu              |
| Untuk itu              |
| Untuk itu              |
| Untuk itu              |
| Untuk itu              |
| an.                    |
| asi mLITE.<br>erubahan |
|                        |
|                        |
| Close                  |
|                        |
|                        |
|                        |
|                        |
| -                      |

Gambar 118. Pengaturan WA Gateway

2. Scan dengan perangkat tertaut pada Whatsapp

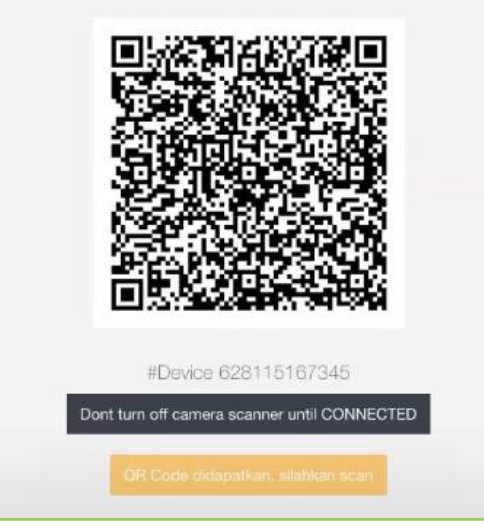

Gambar 119. Scan Whatsapp

3. WA Gateway telah berhasil terkoneksi

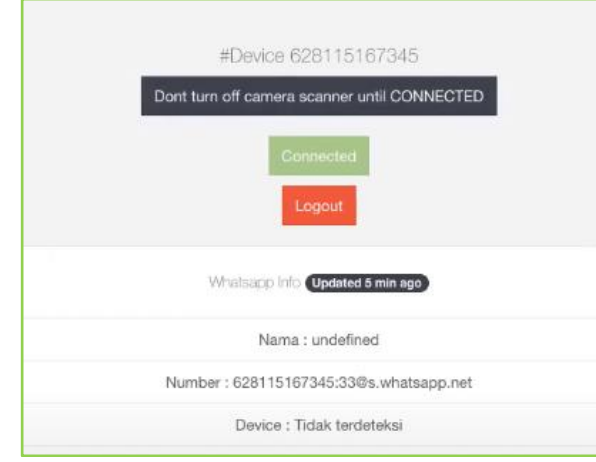

Gambar 120. Berhasil Terkoneksi

#### 4. Kirim pesan

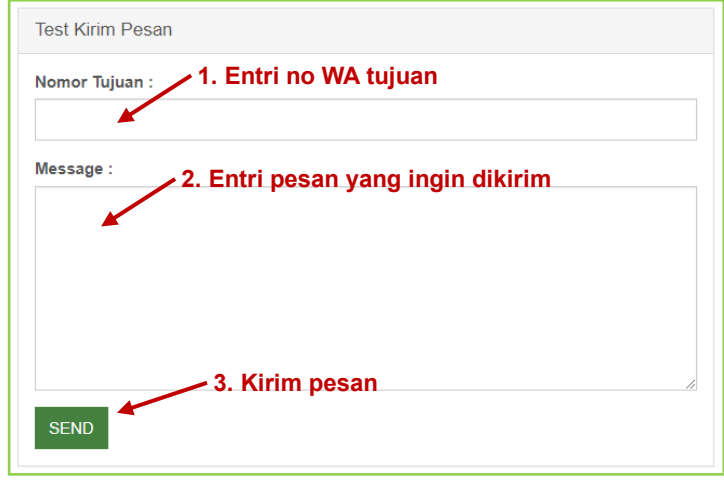

Gambar 121. Test Kirim Pesan

# PENUTUP

Dengan tersusunnya User Guide mLITE yang merupakan panduan bagi para pengguna SIMRS aplikasi mLITE, maka kita berharap kedepannya para pengguna akan lebih memahami cara penggunaan aplikasi, sehingga dapat mengembangkan modul lainnya. Dalam kesempatan ini, sekali lagi penulis menyampaikan terima kasih kepada drg. Faisol Basoro selaku pengembang mLITE. Atas kepercayaan yang diberikan untuk menyusun panduan penggunaan aplikasi mLITE. Harapan kami, mudah mudahan panduan ini dapat memberikan manfaat kepada pengguna aplikasi Medic Lite Indonesia.